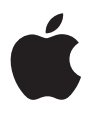

# iPod photo Käyttöopas

# Sisällysluettelo

### 3 Alkutoimet

- 5 Esivalmistelut
- 8 iPod photon asettaminen musiikin toistoa varten

#### 13 iPod photon käyttö

- 13 iPod photon säätimien käyttö
- 20 iPod photon liittäminen ja irrottaminen
- 25 Musiikin järjestäminen ja siirtäminen
- 34 Digitaalivalokuvien siirtäminen ja katseleminen
- 45 iPod photon asetusten muuttaminen
- 49 iPod photon lisäominaisuuksien käyttö
- 54 iPod photon akun lataus
- 58 iPod photon lisävarusteet
- 61 Vinkkejä ja vianetsintää
- 69 Lisätiedot, huolto ja tuki
- 71 Turvallinen käyttö ja puhdistus

# Alkutoimet

# Onnittelut uuden iPod photon omistajalle! Lukemalla tämän kappaleen pääset nopeasti alkuun iPod photon käytössä.

iPod photo toimii tietokoneen kanssa. Tuo kappaleita ja valokuvia tietokoneeseen ja järjestele niitä. Siirrä ne sitten iPod photoon, jotta voit kuunnella kappaleita ja katsella valokuvia liikkeellä ollessasi.

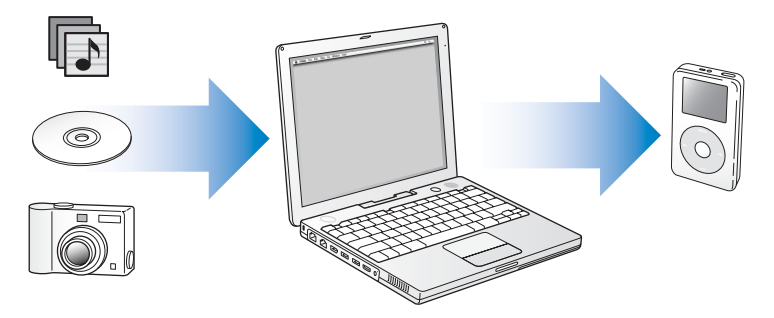

# iPod photon käyttöönotto

Lukemalla tämän kappaleen voit ottaa iPod photon nopeasti käyttöön ja aloittaa musiikin kuuntelun. Lisätietoja musiikin toistamisesta iPod photon avulla ja iPod photon muista ominaisuuksista on kohdassa "iPod photon käyttö" alkaen sivulla 13.

# iPod photon ominaisuudet

iPod photo ei ole pelkkä musiikkisoitin vaan paljon muutakin. iPod photolla voit:

- tallentaa tuhansia kappaleita CD-levyiltä tai digitaalimusiikkikokoelmasta ja kuunnella niitä reissun päällä
- tallentaa tuhansia digitaalivalokuvia varmuuskopiota varten tai niiden katseluun liikkeellä ollessasi
- kytkeä iPod photon televisioon, jotta voit katsella valokuvia musiikin säestämässä kuvaesityksessä
- kuunnella iTunes Music Storesta tai audible.comista ostettuja äänikirjoja
- järjestää musiikkisi On-The-Go-soittolistoihin
- tallentaa tiedostoja ja muita tietoja ja tehdä niistä varmuuskopioita käyttämällä iPod photoa ulkoisena kovalevynä
- muuttaa taajuuskorjaimen asetuksia ja saada musiikin kuulostamaan paremmalta
- tallentaa ja synkronoida tietokoneen yhteys- ja kalenteritietoja ja tehtäväluetteloita
- tallentaa muistiinpanoja
- asettaa hälytyksen
- tallentaa äänimuistioita valinnaista mikrofonia käyttämällä
- tallentaa digitaalivalokuvia käyttämällä valinnaista muistikortinlukijaa
- pelata pelejä ja paljon muuta.

Voit ostaa mikrofonin, muistikortinlukijan tai muita iPod photo -varusteita osoitteessa www.apple.com/finlandstore.

# Esivalmistelut

Jotta iPod photoa voitaisiin käyttää Macintosh-tietokoneen kanssa, tarvitaan:

• Macintosh, jossa on sisäinen FireWire- tai suuritehoinen USB 2.0 -liitäntä

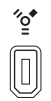

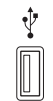

6-nastainen FireWire 400 -portti

Suuritehoinen USB 2.0 -portti (Mac OS v10.3.4 tai uudempi)

• Mac OS X 10.2.8 tai sitä uudempi versio

Mac OS X 10.3.4 tai sitä uudempaa versiota suositellaan (ja tarvitaan, jos iPod photoa käytetään USB 2.0 -portin kanssa).

- iTunes 4.7 tai uudempi (iTunes on mukana iPod-CD:llä)
  Varmista, että sinulla on iTunesin uusin versio, käymällä osoitteessa www.apple.com/fi/itunes.
- iPod-ohjelmisto (mukana iPod-CD:llä)
- iPhoto 4.0.3 tai sitä uudempi versio (suositus, jos siirrät valokuvia ja albumeja iPod photoon)

*Huomaa*: iPhoto voi jo olla asennettuna Macintosh-tietokoneessa. Tarkista Ohjelmatkansio. iPhoto on myös osa iLife-sovellusperhettä, jonka voi ostaa osoitteessa www.apple.com/fi/ilife. Jos sinulla on iPhoto 4, voit päivittää sen uusimman version mukaiseksi valitsemalla Omenavalikko (**É**) > Ohjelmiston päivitys. Tämä ohjelmisto ei ole pakollinen. iPod photolla voidaan myös tuoda digitaalivalokuvia tietokoneen kovalevyn kansioista.

### Jotta iPod photoa voitaisiin käyttää Windows PC:n kanssa, tarvitaan:

- Vähintään 500 MHz prosessorilla varustettu Windows PC
- Windows 2000, jossa on Service Pack 4 tai uudempi, tai Windows XP Home tai Professional, jossa on Service Pack 2 tai uudempi
- Sisäinen FireWire-liitäntä tai -kortti tai sisäinen suuritehoinen USB 2.0 -liitäntä tai -kortti

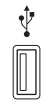

Suuritehoinen USB 2.0 -portti

6-nastainen FireWire 400 -portti (IEEE 1394)

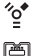

4-nastainen FireWire 400 -portti (tarvitaan valinnainen sovitin)

• iTunes 4.7 tai uudempi (iTunes on mukana iPod-CD:llä)

Varmista, että sinulla on iTunesin uusin versio, käymällä osoitteessa www.apple.com/fi/itunes.

*Huomaa:* iPod photo voi tuoda valokuvakokoelmia automaattisesti suoraan Adobe Photoshop Album 1.0 -ohjelmistosta tai sitä uudemmasta ohjelmistoversiosta ja Adobe Photoshop Elements 3.0 -ohjelmistosta tai sitä uudemmasta ohjelmistoversiosta. Nämä ohjelmistot ovat saatavissa osoitteessa www.adobe.com. Tämä ohjelmisto ei ole pakollinen. iPod photolla voidaan myös tuoda digitaalivalokuvia tietokoneen kovalevyn kansioista.

### iPod photo sisältää seuraavat osat:

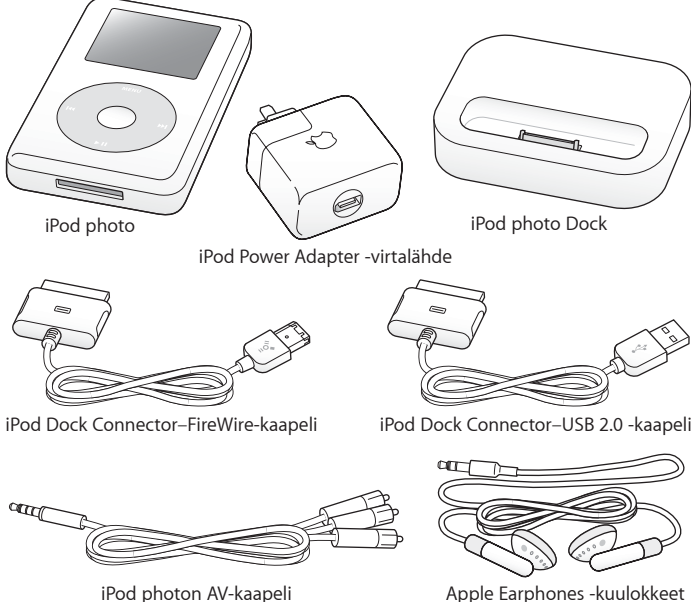

Apple Earphones -kuulokkeet

Huomaa: Myös iPod-kantokotelo (ei kuvassa) sisältyy toimitukseen.

# iPod photon asettaminen musiikin toistoa varten

Aseta iPod photo musiikin toistoa varten lataamalla akku, asentamalla iPod CD:llä oleva ohjelmisto ja tuomalla tietokoneeseen kappaleita musiikki-CD-levyiltä tai iTunes Music Storesta (joka ei ole käytettävissä kaikissa maissa). Siirrä sitten kappaleet iPod photoon, jotta voit kuunnella niitä liikkeellä ollessasi.

Voit tuoda valokuvia iPod photoon ja katsella niitä sillä, kun noudatat tässä kappaleessa olevia iPod photon asetusohjeita. Katso sitten kohtaa "Digitaalivalokuvien siirtäminen ja katseleminen" alkaen sivulla 34.

#### Vaihe 1: Lataa akku

Kytke iPod photo iPod Power Adapter -virtalähteeseen iPod Dock Connector -FireWire -kaapelin avulla. Sisäänrakennettu akku latautuu 80-prosenttisesti noin kolmessa tunnissa ja kokonaan noin viidessä tunnissa.

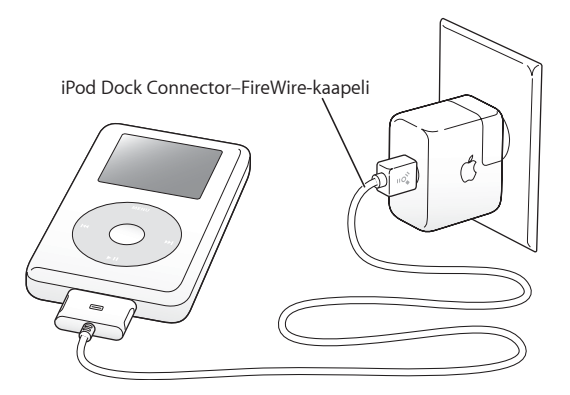

### Vaihe 2: Asenna ohjelmisto

Aseta iPod-CD tietokoneeseen ja asenna iTunes- ja iPod-ohjelmistot.

### Vaihe 3: Musiikin tuominen tietokoneeseen

Tee tämä vaihe, jos et vielä ole siirtänyt musiikkia tietokoneeseen. Voit tuoda musiikkia CD-äänilevyiltä, tai jos sinulla on internet-yhteys, voit ostaa musiikkia verkosta ja hakea sen tietokoneeseesi iTunes Music Storen avulla. Voit selata satoja tuhansia kappaleita ja kuunnella 30 sekunnin näytteen haluamistasi kappaleista.

### Musiikin tuominen CD-äänilevyltä tietokoneeseen:

- 1 Sijoita CD-levy tietokoneeseen. iTunes avautuu automaattisesti, ja CD-levy näkyy valittuna iTunesin lähdeluettelossa.
- 2 Poista niiden kappaleiden valinta, joita et halua siirtää, ja käytä sitten tuontipainiketta.
- 3 Toista sama muiden CD-levyjen kohdalla, jotka haluat tuoda tietokoneeseen.

### Musiikin ostaminen verkossa:

- 1 Avaa iTunes ja valitse lähdeluettelosta Music Store.
- 2 Aseta tunnus käyttämällä Tunnus-painiketta ja noudata näytöllä näkyviä ohjeita tai syötä olemassa olevat Apple-tunnus- tai America Online (AOL) -tunnustietosi.

### Vaihe 4: iPod photoin liittäminen ja musiikin siirtäminen

Kytke iPod photo tietokoneeseen käyttäen toista mukana olevista kaapeleista. Varmista, että kaapelin molempien päiden liittimet ovat oikein päin. Ne voidaan liittää vain yhdellä tavalla.

Jos omistat Macin tai Windows-PC:n, jossa on 6-nastainen FireWire 400 -portti, voit käyttää iPod Dock Connector-FireWire-kaapelia.

Jos tietokoneessasi on suuritehoinen USB 2.0 -portti, voit käyttää myös iPod Dock Connector–USB 2.0 -kaapelia.

Voit käyttää myös valinnaista iPod photo Dock -telakkaa (katso sivulla 23).

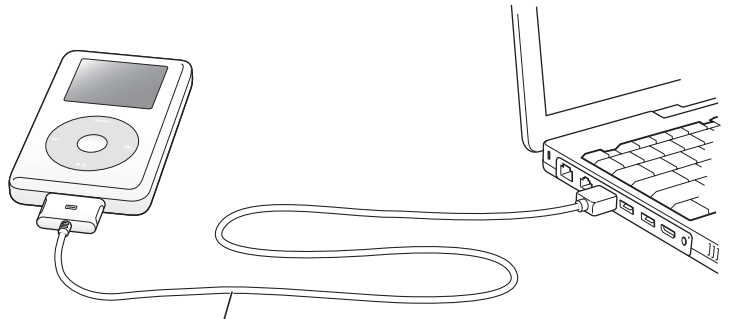

Jos liität iPodin<sup>'</sup> FireWire 400 -porttiin, käytä iPod Dock Connector–FireWire-kaapelia. Jos liität iPodin suuritehoiseen USB 2.0 -porttiin, käytä iPod Dock Connector–USB 2.0 -kaapelia.

### Kappaleiden siirtäminen iPod photoon:

Kun kytket iPod photon tietokoneeseen, iTunes avautuu automaattisesti ja siirtää musiikkikirjastossasi olevat kappaleet ja soittolistat iPod photoon.

*Huomaa*: Varmista ennen kappaleiden siirtoa iPod photoon, että akku on ladattu, käyttämällä iPod Power Adapter -virtalähdettä. Katso lisätietoja kohdasta "iPod photon akun lataus" alkaen sivulla 54.

Jos käyttämässäsi Windows PC:ssä ei ole 6-nastaista FireWire 400 (IEEE 1394) -porttia tai suuritehoista USB 2.0 -porttia, voit kytkeä iPod photon jollain seuraavista tavoista:

- Hanki ja asenna FireWire- tai USB 2.0 -kortti.
- Tai jos tietokoneessasi on 4-nastainen FireWire-portti, voit käyttää erikseen hankittavaa 6-nastaisesta 4-nastaiseen yhdistävää FireWire-sovitinta.

*Huomaa*: iPod photoa ei voida ladata tietokoneen kautta käyttämällä 4-nastaista FireWire-porttia.

### Vaihe 5: Musiikin toistaminen

Kun kappale on siirretty, iPod photon näytössä näkyvä viesti osoittaa, että kaapeli voidaan irrottaa. Purista Dock-liitintä molemmilta puolilta ja irrota kaapeli iPod photosta.

Etsi kappale klikkauspyörän ja valintapainikkeen avulla. Paina toistotai valintapainiketta ja nauti kuulemastasi!

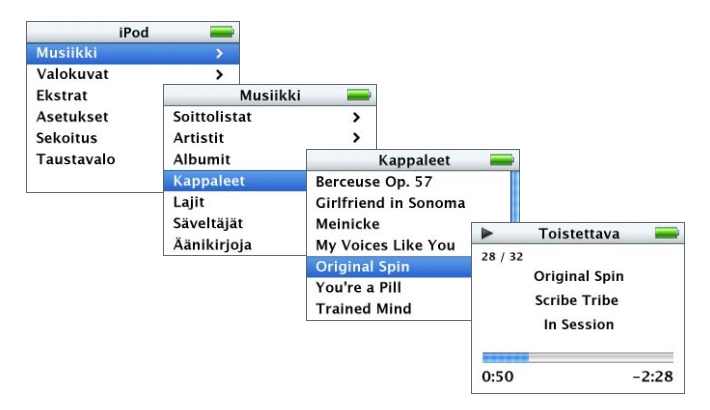

Kohdasta "Digitaalivalokuvien siirtäminen ja katseleminen" alkaen sivulla 34 voit lukea, miten valokuvia tuodaan tietokoneeseen, miten ne siirretään iPod photoon ja miten niitä katsellaan iPod photossa tai televisiossa.

# iPod photon käyttö

Tässä osiossa on tietoa iPod photon säätimien käytöstä, musiikin siirtämisestä, valokuvien siirtämisestä ja katselemisesta, akun lataamisesta ja iPod photon lisäominaisuuksien käytöstä.

# iPod photon säätimien käyttö

Kytke iPod photo päälle painamalla mitä tahansa painiketta. Päävalikko tulee näkyville.

| iPod       | - |
|------------|---|
| Musiikki   |   |
| Valokuvat  | > |
| Ekstrat    | > |
| Asetukset  | > |
| Sekoitus   |   |
| Taustavalo |   |

Klikkauspyörän ja valintapainikkeen avulla voit selata näytöllä näkyviä valikoita, soittaa kappaleita, muuttaa asetuksia ja katsella tietoja. Korosta valikkokohde liikuttamalla peukaloasi kevyesti klikkauspyörän päällä. Valitse kohde painamalla valintapainiketta. Palaa edelliseen valikkoon painamalla klikkauspyörän Menu-painiketta.

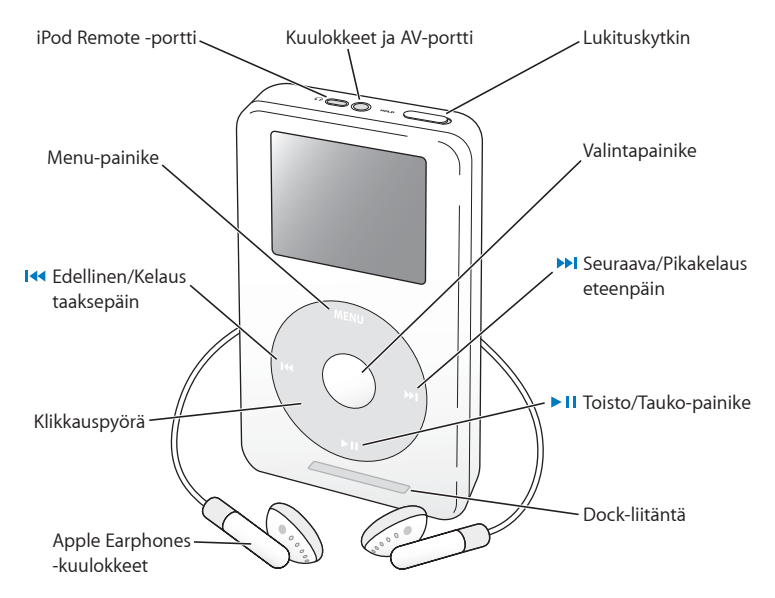

| iPod photon säätimet                              |                                                                                                    |
|---------------------------------------------------|----------------------------------------------------------------------------------------------------|
| iPod photon nollaus<br>(käytetään vianetsinnässä) | Vedä lukituskytkintä (laita lukitus päälle ja sitten<br>pois päältä). Paina ja pidä valinta- ja Menu-<br>painikkeita painettuina samanaikaisesti noin<br>6 sekuntia, kunnes Apple-logo tulee näkyviin. |
| iPod photon kytkeminen päälle                     | Paina mitä tahansa painiketta.                                                                                                    |
| iPod photon kytkeminen pois päältä                | Pidä Toisto/Tauko-painiketta painettuna.                                                                                                    |
| Taustavalon sytytys/sammutus                      | Pidä Menu-painiketta painettuna tai valitse<br>päävalikosta Taustavalo.                                                                                                    |
| Valikkokohteen valitseminen                       | Rullaa kohteeseen liikuttamalla peukaloa<br>kevyesti klikkauspyörän ympärillä ja paina<br>valintapainiketta.                                                                                           |
| Paluu edelliseen valikkoon                        | Paina Menu-painiketta.                                                                                                    |
| Kappaleen selaaminen                              | Valitse päävalikosta Musiikki.                                                                                                    |
| Kappaleen toisto                                  | Korosta kappale ja paina valinta- tai Toisto/<br>Taukopainiketta. iPod photo on irrotettava<br>tietokoneesta kappaleiden toistamista varten.                                                           |
| Toista kaikki luettelon kappaleet                 | Korosta luettelon otsikko (esim. albumin tai<br>soittolistan nimi) ja paina Toisto/Tauko-painiketta.                                                                                                   |
| Äänenvoimakkuuden säätäminen                      | Käytä klikkauspyörää Toistettava-ikkunassa.<br>Voit käyttää myös erikseen hankittavaa iPod<br>Remote -kaukosäädintä (saatavilla osoitteesta<br>www.apple.com/finlandstore) missä tahansa<br>ikkunassa. |
| Kappaleen asettaminen taukotilaan                 | Paina Toisto/Tauko-painiketta, kun mikään<br>kappale tai luettelo ei ole valittuna.                                                                                                    |

| iPod photon säätimet                                                                    |                                                                                                    |
|-----------------------------------------------------------------------------------------|----------------------------------------------------------------------------------------------------|
| iPod photon painikkeiden<br>poistaminen käytöstä<br>(vahingossa painamisen estämiseksi) | Laita lukituskytkin päälle<br>(oranssi palkki tulee näkyviin).                                                                                                    |
| Siirtyminen tiettyyn kohtaan kappaleessa                                                | Paina Toistettava-ikkunassa valintapainiketta,<br>jolloin esiin tulee edistymispalkki (jos näet<br>albumin kuvat, paina painiketta uudelleen).<br>Rullaa sitten haluamaasi kohtaan kappaleessa. |
| Siirtyminen seuraavaan kappaleeseen                                                     | Paina Seuraava/Pikakelaus eteenpäin -painiketta.                                                                                                    |
| Kappaleen aloittaminen alusta                                                           | Paina Edellinen/Kelaus taaksepäin -painiketta.                                                                                                    |
| Edellisen kappaleen toistaminen                                                         | Paina Edellinen/Kelaus taaksepäin -painiketta<br>kaksi kertaa.                                                                                                    |
| Pikakelaus eteenpäin                                                                    | Pidä Seuraava/Pikakelaus eteenpäin -painiketta<br>painettuna.                                                                                                    |
| Kelaus taaksepäin                                                                       | Pidä Edellinen/Kelaus taaksepäin -painiketta<br>painettuna.                                                                                                    |
| Valokuvien selaaminen                                                                   | Voit missä tahansa valokuvien katselunäytössä<br>selata valokuvia eteen- ja taaksepäin käyttämällä<br>klikkauspyörää.                                                                           |
| Siirtyminen seuraavaan tai edelliseen<br>valokuvanäyttöön                               | Voit missä tahansa valokuvien katselunäytössä<br>painaa Seuraava/Pikakelaus eteenpäin- tai<br>Edellinen/Kelaus taaksepäin -painiketta.                                                          |
| Valokuvaesityksen aloitus                                                               | Valitse mikä tahansa valokuva tai albumi ja<br>paina Toisto-painiketta. Tai valitse mikä tahansa<br>täystarkkuusvalokuva ja paina valintapainiketta.                                            |
| Siirtyminen seuraavaan tai edelliseen<br>valokuvaan esityksessä                         | Paina Seuraava/Pikakelaus eteenpäin- tai<br>Edellinen/Kelaus taaksepäin -painiketta.                                                                                                    |

# iPod photon painikkeiden poistaminen käytöstä lukituskytkimen avulla

Jos kannat iPod photoa taskussa etkä halua painaa painikkeita tai kytkeä laitetta tahattomasti päälle, voit ottaa painikkeet pois käytöstä.

Aseta lukituskytkin päälle.

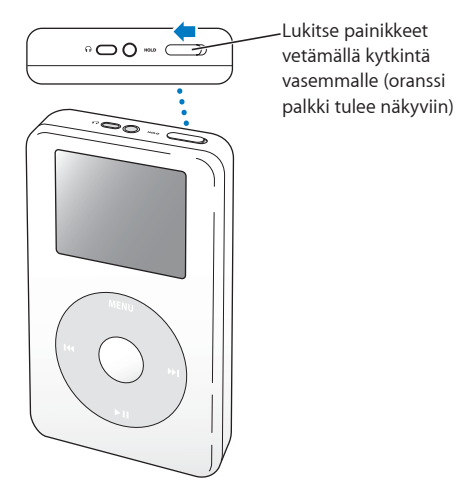

# Soittolistojen laatiminen iPod photossa

Voit asettaa iPod photon toistamaan haluamasi kappaleet haluamassasi järjestyksessä. Kun luot luettelon iPod photossa olevista kappaleista, kappaleet näkyvät On-The-Gosoittolistassa.

### On-The-Go-soittolistan luominen:

- 1 Korosta kappale ja pidä valintapainiketta painettuna, kunnes kappaleen nimi välähtää.
- 2 Toista vaihe 1 kaikkien lisättävien kappaleiden kohdalla.
- 3 Katso kappaleluetteloa valitsemalla Musiikki > Soittolistat > On-The-Go.

Voit myös asettaa kokonaisen kappaleluettelon jonoon hetkessä. Kun haluat esimerkiksi asettaa albumin jonoon, korosta albumin nimi ja pidä valintapainiketta painettuna, kunnes albumin nimi välähtää.

#### On-The-Go-soittolistan kappaleiden toistaminen:

• Valitse Musiikki > Soittolistat > On-The-Go ja valitse kappale.

### Kappaleen poistaminen On-The-Go-soittolistasta:

 Korosta soittolistan kappale ja pidä valintapainiketta painettuna, kunnes kappaleen nimi välkkyy.

### Kokonaisen On-The-Go-soittolistan tyhjentäminen:

Valitse Musiikki > Soittolistat > On-The-Go > Pyyhi lista.

### On-The-Go-soittolistojen tallentaminen iPod photossa:

• Valitse Musiikki > Soittolistat > On-The-Go > Tallenna lista > Tallenna lista.

Ensimmäinen soittolista tallennetaan Soittolistat-valikkoon nimellä "Uusi soittolista 1". On-The-Go-soittolista tyhjennetään. Voit tallentaa niin monta On-The-Go-soittolistaa kuin haluat.

### On-The-Go-soittolistan siirtäminen tietokoneelle:

 Jos iPod photo on asetettu siirtämään kappaleet automaattisesti (katso sivulla 30) ja luot On-The-Go-soittolistan, soittolista siirtyy automaattisesti iTunesiin, kun iPod photo kytketään tietokoneeseen. Näet uuden On-The-Go-soittolistan iTunesin lähdeluettelossa. Voit nimetä uuden soittolistan uudelleen tai poistaa sen. Soittolistaa käsitellään tällöin samalla tavalla kuin mitä tahansa soittolistaa iTunesissa.

### Kappaleiden arvostelu

Voit arvostella kappaleita (1 - 5 tähdellä) osoittaaksesi kuinka paljon pidät niistä. Näiden arvostelujen avulla voit luoda soittolistoja automaattisesti iTunesissa (katso "Tietoja älykkäistä soittolistoista" alkaen sivulla 29).

### Kappaleiden arvosteleminen:

- 1 Aloita kappaleen toistaminen.
- 2 Paina valintapainiketta kaksi tai kolme kertaa Toistettava-ikkunassa, kunnes esiin tulee arvostelunäyttö (jossa näkyy joko pisteitä, tähtiä tai kumpiakin).
- 3 Valitse arviointi klikkauspyörän avulla.

### Albumin kuvien katseleminen iPod photossa

Voit määrittää iTunesin sellaiseksi, että iPod photo voi näyttää albumin kuvia, ja sitten voit katsella albumin kuvia iPod photossa.

### iTunesin määritys sellaiseksi, että iPod photo voi näyttää albumin kuvat:

1 Valitse iPod photo iTunesin Lähde-luettelosta ja napsauta Valinnat-painiketta..

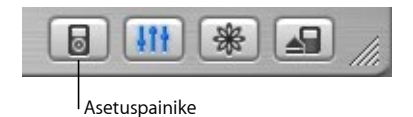

2 Valitse Näytä albumin kuvat iPodissa.

### Voit katsella albumin kuvia iPod photossa seuraavasti:

- 1 Toista kappale, jolla on albumikuva.
- 2 Paina valintapainiketta Toistettava-näkymässä. Jos et näe kuvaa, kappaleella ei ole albumikuvaa tai iTunes on määritettävä sellaiseksi, että iPod photo voi näyttää albumikuvia (katso edellä).

Lisätietoja albumikuvista saat avaamalla iTunesin ja valitsemalla Ohje > iTunes-ohjeet.

# iPod photon liittäminen ja irrottaminen

iPod photo liitetään tietokoneeseen musiikin ja valokuvien siirtämistä ja useimmiten myös akun latausta varten.

- Jos sinulla on Mac tai Windows-PC, jossa on 6-nastainen FireWire-portti, voit liittää iPod photon käyttämällä mukana toimitettua iPod Dock Connector -FireWire -kaapelia.
- Jos tietokoneessasi on suuritehoinen USB 2.0 -portti, voit liittää iPodin myös käyttäen mukana tulevaa iPod Dock Connector–USB 2.0 -kaapelia (katso kuva ja lisätiedot sivulla 10).

### iPod photo liitetään tietokoneeseen seuraavasti:

- Liitä asianmukaisen kaapelin toinen pää tietokoneen FireWire-porttiin tai suuritehoiseen USB 2.0 -porttiin ja toinen pää iPod photoon. Varmista, että kaapelin liittimet ovat oikein päin. Liittimet voidaan sijoittaa vain yhdellä tavalla.
- Tai jos käytössäsi on iPod photo Dock -telakka (katso sivulla 23), liitä asianmukaisen kaapelin toinen pää tietokoneen FireWire-porttiin tai suuritehoiseen USB 2.0 -porttiin ja toinen pää telakkaan. Aseta sitten iPod photo telakkaan.

Oletusarvoisesti iPod photo tuo kappaleet automaattisesti, kun se kytketään tietokoneeseen. Kun tämä automaattinen siirto on tehty, voit irrottaa iPod photon.

# iPod photon irrottaminen

Älä irrota iPod photoa musiikin siirron aikana. Voit helposti näyttöä katsomalla todeta, voiko iPod photon irrottaa.

| iPod       | <u>.</u> |
|------------|----------|
| Musiikki   |          |
| Valokuvat  | >        |
| Ekstrat    | >        |
| Asetukset  | >        |
| Sekoitus   |          |
| Taustavalo |          |

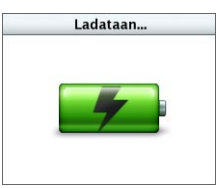

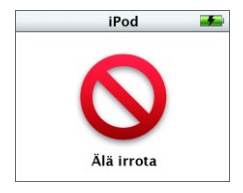

Jos näytössä on päävalikko tai iso akkusymboli, voit irrottaa iPod photon tietokoneesta. Jos näet tämän viestin, iPod photo on poistettava, ennen kuin se irrotetaan tietokoneesta. Jos asetat iPod photon niin, että kappaleet siirretään käsin (lisätietoja sivulla 31), tai sallit iPod photon käytön kovalevynä (lisätietoja sivulla 49), sinun on poistettava iPod photo työpöydältä ennen sen irrottamista.

### iPod photo poistetaan seuraavasti:

Napsauta poistopainiketta ( ) iPod photon kohdalla iTunesin Lähde-luettelossa.

Jos käytössäsi on Mac, voit poistaa iPod photon vetämällä työpöydällä olevan iPod photon symbolin Roskakoriin.

*Jos käytössäsi on Windows PC,* voit poistaa iPod photon napsauttamalla Windowsin ilmaisinalueen laitteenpoistokuvaketta ja valitsemalla iPod photon.

### iPod photon irrottaminen:

- Jos iPod photo on kytketty iPod photo -kaapeliin,irrota kaapeli iPod photosta puristamalla Dock-liitäntää molemmilta puolilta.
- Jos iPod photo on telakassa, irrota se siitä.

*Tärkeää*: Älä irrota iPod photoa, jos näet "Älä irrota" -viestin. Saatat vahingoittaa iPod photon tiedostoja. Jos näet tämän viestin, iPod photo on poistettava, ennen kuin se irrotetaan tietokoneesta.

# iPod photon kytkeminen käyttämällä iPod photo -telakkaa

iPod photo -telakka pitää iPod photon pystysuorassa asennossa lataamisen tai musiikin siirron aikana. Kytke telakka tietokoneeseen käyttäen samaa kaapelia kuin iPod photon kanssa, tai kytke se pistorasiaan FireWire-kaapelin ja virtalähteen avulla. Sijoita sitten iPod photo telakkaan.

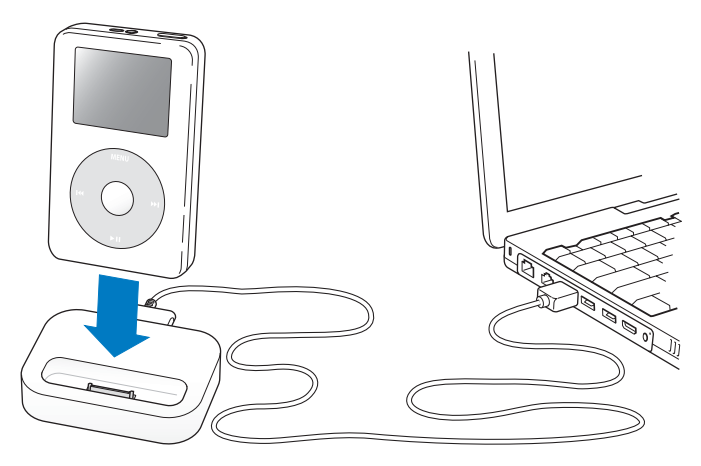

*Huomaa*: Varmista, että kaapelin liittimet ovat oikein päin. Liittimet voidaan sijoittaa vain yhdellä tavalla.

| 📼 Dock Connector -por | tti |           | iPod-liitäntä |
|-----------------------|-----|-----------|---------------|
|                       |     |           | )             |
|                       |     |           |               |
|                       |     |           |               |
| Linja ulos            |     | 3 ( ) SF0 |               |
| -portti               |     |           |               |

| Telakan esittely       |                                                                                                    |
|------------------------|----------------------------------------------------------------------------------------------------|
| Dock connector -portti | Kytke telakka tietokoneeseen käyttämällä mukana<br>toimitettua USB 2.0- tai FireWire-kaapelia, tai kytke<br>se virtalähteeseen käyttämällä FireWire-kaapelia.                                                                                             |
| iPod-liitin            | Aseta iPod photo telakkaan iPod photon lataamista,<br>kappaleiden siirtoa, valokuvien katselua ja musiikin<br>kuuntelua varten.                                                                                                    |
| Linja ulos -portti     | Kytke kaiuttimet käyttämällä äänikaapelia, jossa<br>on 3,5 mm:n vakiostereominiliitin (katso sivulla 25).<br>Tai kytke iPod photon AV-kaapeli, jos haluat katsella<br>valokuvia televisiossa (katso sivulla 34).                                          |
| S-video ulos -portti   | Kytke S-video-kaapeli, jos haluat katsella valokuvia,<br>joiden tarkkuutta on lisätty, S-video-liitännällä<br>varustetussa televisiossa tai videolaitteessa (katso<br>sivulla 34). Jos halutaan kuulla kuvaesityksen ääni,<br>on käytettävä äänikaapelia. |

iPod photo Dock -telakan avulla voit toistaa iPod photossa olevaa musiikkia ulkoisesta virtalähteestä virtansa saavien kaiuttimien tai kotistereoiden kautta. Tähän tarvitaan vakiomallisella 3,5 millimetrin stereominiliitännällä varustettu äänikaapeli (tällainen kaapeli on monissa ulkoisissa kaiuttimissa).

### iPod photossa olevan musiikin toistaminen telakkaa käyttämällä:

- 1 Aseta iPod photo telakkaan
- 2 Liitä kaiuttimet tai stereot Dockin linja ulos -porttiin käyttäen 3,5 mm stereominiliitännällä varustettua äänikaapelia.
- 3 Toista kappale iPod photon säätimien avulla.

Kun Dock on liitetty ulkoiseen äänilähteeseen, käytä äänenvoimakkuuden säätöön ulkoisen lähteen säätimiä.

# Musiikin järjestäminen ja siirtäminen

Ohjeita siitä, miten musiikin toisto aloitetaan iPod photolla, on kohdassa "iPod photon asettaminen musiikin toistoa varten" alkaen sivulla 8. Tässä osiossa annetaan tarkempia tietoja musiikin järjestämisestä ja siirtämisestä.

# Tietoja iTunesista

iTunes on ohjelma, jota käytetään musiikin hallintaan tietokoneella ja musiikin siirtämiseen iPod photoon. Kun iPod photo kytketään tietokoneeseen, iTunes avautuu automaattisesti.

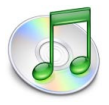

Seuraavassa on joitakin asioita, joita iTunesin avulla voi tehdä:

- ostaa ja hakea kappaleita ja äänikirjoja iTunes Music Storesta
- kuunnella CD-levyjä ja digitaalista musiikkia
- lisätä musiikkikirjastoon musiikkia CD-äänilevyiltä, jolloin musiikkia voidaan kuunnella ilman CD-levyä
- tehdä omia CD-levyjä (jos tietokoneessa on kirjoittava CD-asema)
- julkaista iMix-soittolistoja iTunes Music Storessa
- luoda dynaamisia "bilelistoja"
- kuunnella internet-radioasemia

Tässä oppaassa selostetaan, miten kappaleita siirretään iPod photoon iTunesin avulla ja miten kappaleita hallitaan iPod photossa. Jos haluat lisätietoja iTunesin muiden ominaisuuksien käytöstä, avaa iTunes ja valitse Ohjeet > iTunes ja Music Store -ohjeet.

# Tietoja iTunes Music Storesta

iTunesin avulla voidaan esikuunnella, ostaa ja hakea iTunes Music Storessa olevia kappaleita (saatavilla vain tietyissä maissa). Ostettavissa on satoja tuhansia kappaleita. Voit ostaa kappaleita Music Storesta Apple-tunnuksen avulla, tai jos sinulla on America Online (AOL) -tunnus, voit käyttää sitä.

#### Musiikin selaaminen ja ostaminen:

- 1 Avaa iTunes ja osoita lähdeluettelossa Music Store.
- 2 Aseta tunnus osoittamalla Tunnus-painiketta ja noudata näytöllä näkyviä ohjeita tai syötä olemassa oleva Apple-tunnus tai AOL-tunnus.

Yhdessä iPod photossa voi olla enintään viidellä eri Music Store -tunnuksella ostettua musiikkia.

Jos haluat lisätietoja iTunes Music Storesta, avaa iTunes ja valitse Ohjeet > iTunes ja Music Store -ohjeet.

### iPod photon tukemat äänitiedostomuodot

- AAC (M4A, M4B, M4P) (korkeintaan 320 kbps)
- · Apple Lossless (tasokas pakkausmuoto)
- MP3 (korkeintaan 320 kbps)
- MP3 Variable Bit Rate (VBR)
- WAV
- AA (audible.comin puhuttu sisältö, muodot 2, 3 ja 4)
- AIFF

Apple Lossless -muotoon koodattu kappale on täysin CD-tasoinen, mutta vie vain noin puolet siitä tilasta minkä AIFF- tai WAV-muotoon koodattu kappale veisi. Sama kappale muunnettuna AAC- tai MP3-muotoon vie vielä vähemmän tilaa. Kun tuot musiikkia CD:ltä iTunesiin, se koodataan oletusarvoisesti AAC-muotoon.

Jos käytät iTunesia Windows-käyttöjärjestelmässä, voit muuntaa suojaamattomia WMA-tiedostoja AAC- tai MP3-muotoon. Tämä voi olla hyödyllistä, jos kirjastosi musiikki on WMA-muodossa. Jos haluat lisätietoja, avaa iTunes ja valitse Ohje > iTunes ja Music Store Ohje.

iPod photo ei tue WMA-, MPEG Layer 1-, MPEG Layer 2 -äänitiedostoja eikä audible.com-muotoa 1.

# Tietoja soittolistoista

iTunesin avulla voit järjestää kappaleet soittolistoiksi. Voit esimerkiksi luoda soittolistoja, jotka sisältävät tiettyyn mielentilaan sopivia kappaleita, tai soittolistoja, jotka sopivat liikunnan harrastamiseen.

Voit luoda niin monta soittolistaa kuin haluat käyttäen mitä tahansa tietokoneen musiikkikirjastossa olevia kappaleita. Kappaleen lisääminen soittolistaan ei poista sitä kirjastosta.

Kun kytket ja päivität iPod photon, soittolistat siirtyvät iPod photoon. Voit selata soittolistoja valitsemalla Musiikki > Soittolistat iPod photossa.

# Tietoja älykkäistä soittolistoista

iTunesin avulla voit luoda muokattuja, älykkäitä soittolistoja kirjastosi kappaleista. Voit luoda älykkään soittolistan, joka sisältää vain tietyntyyppistä musiikkia, vain tietyn artistin musiikkia tai vain tietyt ehdot täyttävää musiikkia. Voit esimerkiksi luoda soittolistan, joka ei ole kooltaan 3 gigatavua (Gt) suurempi ja sisältää sellaiset kappaleet, jotka ovat saaneet vähintään 3 tähteä (katso "Kappaleiden arvostelu" alkaen sivulla 19).

Kun olet luonut älykkään soittolistan, kaikki iPod photossa olevat, älykkään soittolistan ehtoja vastaavat kappaleet lisätään automaattisesti älykkääseen soittolistaan.

### Soittolistojen luominen tietokoneessa

### Soittolistan luominen:

 Osoita iTunesin lisäyspainiketta (+) ja kirjoita soittolistalle nimi. Vedä sitten kappaleet kirjastosta tai toisesta soittolistasta uuteen soittolistaan.

### Älykkään soittolistan luominen:

 Valitse iTunesissa Arkisto > Uusi älykäs soittolista ja valitse ehdot soittolistalle. Kaikki kirjastossa olevat, valitsemiasi ehtoja vastaavat kappaleet lisätään automaattisesti soittolistaan.

# Kappaleiden ja soittolistojen siirtäminen iPod photoon Automaattisesti

Oletusarvoisesti iPod photo päivittää kappaleet automaattisesti, kun se kytketään tietokoneeseen.

### Musiikki siirretään iPod photoon automaattisesti seuraavasti:

 Kytke iPod photo tietokoneeseen käyttämällä toimitettua FireWire- tai USB 2.0 -kaapelia.

iPod photo on määritettävä niin, että se siirtää musiikin automaattisesti.

### iPod photo määritetään siirtämään musiikki automaattisesti seuraavasti:

1 Valitse iPod photo iTunesin Lähde-luettelosta ja napsauta Valinnat-painiketta..

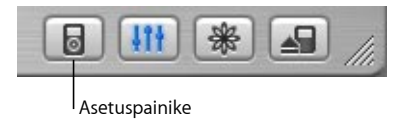

2 Valitse "Päivitä automaattisesti kaikki kappaleet ja soittolistat".

iTunes päivittää iPod photo -musiikkikirjaston niin, että se vastaa tietokoneen musiikkikirjaston kappaleita ja soittolistoja. Se siirtää uudet kappaleet iPod photoon ja poistaa iPod photosta sellaiset kappaleet, jotka eivät ole tietokoneen musiikkikirjastossa.

Voit määrittää iPod photon sellaiseksi, että vain tietyt kappaleet siirretään iTunesmusiikkikirjastoon. Tästä on hyötyä, jos tietokoneessa on enemmän musiikkia kuin iPod photoon mahtuu.

### iPod photon kappaleiden päivittäminen vain tiettyjen kappaleiden osalta:

- 1 Merkitse iTunesissa vain siirrettävien kappaleiden viereiset valintaneliöt (oletusarvoisesti kaikki kappaleet ovat valittuina).
- 2 Valitse iPod photo iTunesin Lähde-luettelosta ja napsauta Valinnat-painiketta..

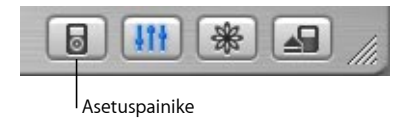

3 Valitse "Päivitä vain merkityt kappaleet".

### iPod photon asetus, joka määrittää päivitettäväksi vain valitut soittolistat:

- 1 Valitse iPod photo iTunesin Lähde-luettelosta ja napsauta Valinnat-painiketta.
- 2 Valitse "Päivitä automaattisesti vain valitut soittolistat" -valintaneliö.

### Kappaleiden ja soittolistojen siirtäminen iPod photoon käsin

iPod photo voidaan asettaa sellaiseksi, että kappaleet siirretään käsin, jolloin voidaan siirtää yksittäisiä kappaleita ja soittolistoja. Tästä on hyötyä erityisesti, jos haluat käyttää iPod photoa useamman kuin yhden tietokoneen kanssa.

Kun iPod photo on asetettu sellaiseksi, että kappaleet siirretään käsin, iTunes ei päivitä sitä automaattisesti, kun se kytketään tietokoneeseen.

### iPod photo määritetään siirtämään musiikki käsin seuraavasti:

1 Valitse iPod photo iTunesin Lähde-luettelosta ja napsauta Valinnat-painiketta.

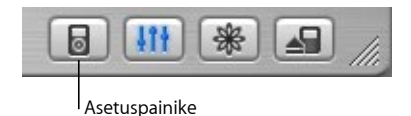

2 Valitse "Käsittele kappaleita ja soittolistoja käsin" -vaihtoehto.

### Kappale tai soittolista siirretään iPod photoon käsin seuraavasti:

• Vedä iTunesissa kappale tai soittolista Lähde-luettelossa iPod photon kohdalle.

## Kappaleiden ja soittolistojen poistaminen iPod photosta käsin

Jos olet asettanut iPod photon sellaiseksi, että kappaleet voidaan siirtää käsin (katso edellä), voit poistaa kappaleita ja soittolistoja iPod photosta yksitellen. iPod photosta käsin poistettuja kappaleita ei poisteta iTunesin kirjastosta.

### Kappale tai soittolista poistetaan iPod photosta seuraavasti:

- 1 Valitse iPod photo iTunesin Lähde-luettelosta.
- 2 Valitse kappale tai soittolista ja paina näppäimistön poistonäppäintä (Delete). Jos poistat soittolistan, soittolistan kappaleet säilyvät iPod photossa.

# iPod photon soittolistojen muokkaaminen käsin

Jos olet asettanut iPod photon siirtämään kappaleet käsin (katso edellä), voit luoda iPod photossa uusia soittolistoja ja lisätä kappaleita iPod photossa jo oleviin soittolistoihin tai poistaa kappaleita niistä.

### Uusi soittolista luodaan iPod photossa seuraavasti:

- 1 Valitse iPod photo iTunesin Lähde-luettelosta ja napsauta lisäyspainiketta (+).
- 2 Vedä kappaleet uuteen soittolistaan.

### Soittolistaa muokataan iPod photossa seuraavasti:

 Lisää kappale vetämällä se iPod photon soittolistaan. Valitse kappale soittolistassa ja poista se painamalla näppäimistön poistonäppäintä.

# Puhutun äänisisällön kuunteleminen

Voit ostaa ja ladata puhuttuja äänikirjoja iTunes Music Storesta (saatavissa vain joissakin maissa) tai audible.com-sivuilta ja kuunnella niitä sitten iPod photolla.

iTunesin avulla voit siirtää äänikirjoja iPod photoon samalla tavalla kuin kappaleitakin.

Jos keskeytät äänikirjan kuuntelun iPod photossa ja jatkat sen kuuntelua myöhemmin, äänikirjan toistaminen alkaa kohdasta, johon viimeksi jäit.

Jos et toista kappaleita soittolistoista, iPod photo ohittaa äänikirjat, kun sille on määritetty sekoitustoiminto.

### Lukunopeuden asettaminen

Voit toistaa äänikirjat normaalia nopeammin tai hitaammin.

### Äänikirjojen toistonopeuden asettaminen:

Valitse Asetukset > Äänikirjat.

Toistonopeuden asettaminen vaikuttaa vain iTunes Music Storesta tai audible.comista ostettuihin äänikirjoihin.

## iPod photon sisältämien kappaleiden ja valokuvien määrä

Voit nähdä iPod photoon tallennettujen kappaleiden ja valokuvien ja jäljellä olevan levytilan määrän ja muita tietoja valitsemalla Asetukset > Tietoja iPod photon päävalikossa.

# Digitaalivalokuvien siirtäminen ja katseleminen

Voit tuoda digitaalivalokuvia digitaalikamerasta tietokoneeseen ja siirtää ne sitten iPod photoon katselua varten. Voit kytkeä iPod photon televisioon ja katsella siinä valokuvia musiikin säestämässä kuvaesityksessä.

## Valokuvien siirtäminen tietokoneeseen

Voit siirtää valokuvia tietokoneeseen digitaalikamerasta tai muistikortinlukijasta.

### Valokuvien tuominen Mac-tietokoneeseen iPhoton avulla:

- 1 Kytke kamera tai muistikortinlukija tietokoneeseen. Avaa iPhoto, jos se ei avaudu automaattisesti.
- 2 Osoita Tuo-painiketta. Kameran kuvat tuodaan iPhotoon.

Voit tuoda iPhotoon myös toisia digitaalikuvia, esimerkiksi webistä lataamiasi kuvia. Lisätietoja valokuvien ja muiden kuvien tuonnista ja käsittelystä saat avaamalla iPhoton ja valitsemalla Ohjeet > iPhoto-ohjeet.

iPhoton voi ostaa osana iLife-sovellusohjelmistoa osoitteesta www.apple.com/fi/ilife. iPhoto voi olla jo asennettuna Mac-tietokoneen Ohjelmat-kansiossa.

### Valokuvien tuominen Mac-tietokoneeseen Kuvansiirtäjää käyttämällä:

Jos sinulla ei ole iPhotoa, voit tuoda valokuvia käyttämällä Kuvansiirtäjää.

- 1 Kytke kamera tai muistikortinlukija tietokoneeseen.
- 2 Avaa Kuvansiirtäjä (Ohjelmat-kansiossa), jos se ei avaudu automaattisesti.
- 3 Osoita Hae muutama -kohtaa ja valitse tietyt kohteet siirrettäväksi tai osoita Hae kaikki -kohtaa, jos haluat siirtää kaikki kohteet.

#### Valokuvien tuominen Windows PC:hen:

• Noudata digitaalikameran tai valokuvasovelluksen mukana toimitettuja ohjeita.

### Valokuvien siirtäminen tietokoneesta iPod photoon

Voit siirtää valokuvia kovalevyllä olevasta kansiosta. Jos sinulla on Mac ja iPhoto 4.0.3 tai sitä uudempi versio, iPhoto-albumit voidaan siirtää automaattisesti. Jos sinulla on Windows PC ja Adobe Photoshop Album 1.0 tai sitä uudempi versio tai Adobe Photoshop Elements 3.0 tai sitä uudempi versio, valokuvakokoelmat voidaan siirtää automaattisesti.

Valokuvien siirto iPod photoon ensimmäistä kertaa kestää jonkin aikaa (mahdollisesti yli tunnin) sen mukaan, miten paljon valokuvakirjastossa on valokuvia.

### Valokuvien siirtäminen Macistä iPod photoon iPhoton avulla:

1 Avaa iTunes ja valitse iPod photo iTunesin Lähde-luettelosta. Osoita sitten Valinnatpainiketta.

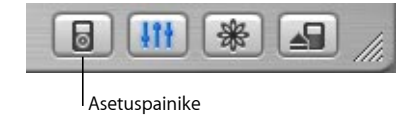

- 2 Osoita Valokuvat-kohtaa ja valitse sitten "Synkronoi valokuvat kohteesta". Valitse sitten iPhoto ponnahdusvalikosta.
- 3 Jos haluat tuoda kaikki valokuvat, valitse "Kopioi kaikki valokuvat". Jos haluat tuoda valokuvia vain tietyistä iPhoto-albumeista, valitse "Kopioi vain valitut albumit" ja valitse haluamasi albumit tai kokoelmat.

Aina, kun iPod photo kytketään tietokoneeseen, valokuvat siirtyvät automaattisesti.

### Valokuvien siirtäminen Windows PC:stä iPod photoon Photoshop Albumtai Photoshop Elements -ohjelman avulla:

1 Avaa iTunes ja valitse iPod photo iTunesin Lähde-luettelosta. Napsauta sitten Valinnat-painiketta.

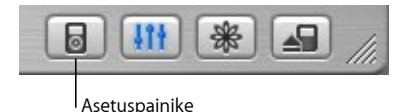

- 2 Napsauta Valokuvat-kohtaa ja valitse "Synkronoi valokuvat kohteesta". Valitse sitten ponnahdusvalikosta Photoshop Album tai Photoshop Elements.
- 3 Jos haluat tuoda kaikki valokuvat, valitse "Kopioi kaikki valokuvat". Jos haluat tuoda valokuvia vain tietyistä Photoshop Album- tai Photoshop Elements -kokoelmista, valitse "Kopioi vain valitut albumit" ja valitse haluamasi albumit tai kokoelmat.

*Huomaa:* Jotkin Photoshop Album- tai Photoshop Elements -versiot eivät tue kokoelmia. Voit kuitenkin käyttää niitä kaikkien valokuvien siirtoon.

Aina, kun iPod photo kytketään tietokoneeseen, valokuvat siirtyvät automaattisesti.
#### Valokuvien tuominen kovalevyn kansiosta iPod photoon:

1 Vedä haluamasi kuvat tietokoneen kansioon.

Jos haluat kuvien näkyvän erillisissä kuva-albumeissa iPod photossa, luo pääkuvakansion sisälle kansioita ja vedä kuvat uusiin kansioihin.

2 Avaa iTunes ja valitse iPod photo iTunesin Lähde-luettelosta. Osoita sitten Valinnat-painiketta.

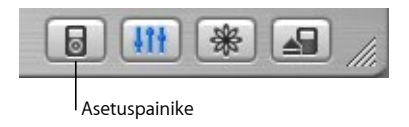

- 3 Napsauta Valokuvat-kohtaa ja valitse "Synkronoi valokuvat kohteesta".
- 4 Valitse ponnahdusvalikosta "Valitse kansio" ja valitse kuvakansio.

#### Täystarkkuuskuvatiedostojen siirtäminen:

Kun valokuvia siirretään iPod photoon, iTunes optimoi valokuvat katselemista varten. Täystarkkuuskuvatiedostoja ei siirretä oletusarvoisesti. Täystarkkuuskuvatiedostojen siirtäminen on hyödyllistä, jos haluat tallentaa kuvat tai siirtää ne tietokoneesta toiseen, mutta sitä ei tarvita, jos iPod photossa halutaan katsella kuvia, joiden laatu on paras mahdollinen. 1 Avaa iTunes ja valitse iPod photo iTunesin Lähde-luettelosta. Osoita sitten Valinnat-painiketta.

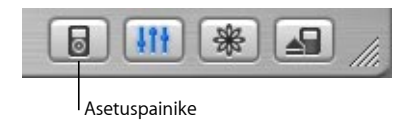

2 Napsauta Valokuvat-kohtaa ja valitse "Sisällytä täystarkkuusvalokuvat". iTunes kopioi valokuvien täystarkkuusversiot iPod photon Photos-kansioon. Photos-kansion avaamista varten iPod photo on määritettävä kovalevynä käytettäväksi (katso sivulla 49).

## Valokuvien katseleminen

Voit katsella valokuvia iPod photossa sellaisenaan tai kuvaesityksessä. Voit kytkeä iPod photon televisioon ja katsella siinä valokuvia musiikilla varustetussa kuvaesityksessä.

#### Valokuvien katseleminen iPod photossa:

- 1 Valitse iPod photossa Valokuvat > Valokuvakirjasto. Tai valitse Valokuvat ja sitten kuva-albumi, jos haluat katsella vain kyseisen albumin valokuvia.
- 2 Korosta haluamasi valokuva ja paina valintapainiketta, jolloin valokuva näkyy koko näytön kokoisena.

Voit missä tahansa valokuvien katselunäytössä selata valokuvia käyttämällä klikkauspyörää. Seuraava/Pikakelaus eteenpäin- tai Edellinen/Kelaus taaksepäin painikkeella voit siirtyä seuraavaan tai edelliseen valokuvanäyttöön.

#### Kuvaesitysten katseleminen

iPod photossa tai televisiossa voit katsella kuvaesityksiä, joissa on halutessasi musiikkia ja siirroksia.

#### Kuvaesitysasetusten määrittäminen:

- Valitse Valokuvat > Kuvaesityksen asetukset ja noudata sitten seuraavia ohjeita:
  - Voit asettaa kuvaesitykset näkymään iPod photossa TV ulos -asetuksella Kysy tai Pois.
  - Voit asettaa kuvaesitykset näkymään televisiossa TV ulos -asetuksella Kysy tai Päällä. Jos valitset TV ulos -asetuksen Kysy, iPod photo antaa sinulle mahdollisuuden valita televisiossa esitettävät kuvaesitykset ja iPod photossa esitettävät kuvaesitykset aina kuvaesityksen alussa.
  - Voit määrittää, kuinka kauan kukin kuva on näytössä, ennen kuin seuraava kuva tulee esiin, valitsemalla kohdan Aikaa kuvaa kohti ja valitsemalla ajan.
  - Voit määrittää kuvaesityksissä toistettavan musiikin valitsemalla Musiikki ja valitsemalla soittolistan. Jos käytät iPhotoa, voit valita kohdan iPhotosta, jos haluat kopioida iPhoton musiikkiasetuksen. Vain iPod photoon siirrettyjä kappaleita toistetaan.
  - Jos haluat, että kuvat toistetaan, valitse Toisto-asetus Päällä.
  - Jos haluat, että kuvat näytetään satunnaisessa järjestyksessä, valitse Sekoita valokuvia -asetus Päällä.
  - Jos haluat, että kuvat näytetään käyttämällä siirroksia, valitse Siirrokset-asetus Päällä.
  - Jos haluat, että kuvat näkyvät PAL- tai NTSC-televisioissa, valitse TV-signaali-asetus PAL tai NTSC.

*Huomaa*: PAL ja NTSC tarkoittavat television lähetysstandardeja. Televisiosi voi käyttää jompaakumpaa näistä sen mukaan, millä alueella se on ostettu. Jos et ole varma, kumpaa standardia televisiossa käytetään, tarkista asia television mukana toimitetuista ohjeista.

#### Kuvaesitysten katseleminen iPod photossa:

 Valitse mikä tahansa valokuva tai albumi ja paina Toisto-painiketta. Tai valitse mikä tahansa täystarkkuusvalokuva ja paina valintapainiketta. Voit keskeyttää musiikin ja kuvaesityksen painamalla Toisto/Tauko-painiketta.

Jos olet valinnut soittolistan kohdassa Valokuvat > Kuvaesityksen asetukset > Musiikki, soittolistan toisto alkaa automaattisesti, kun kuvaesitys aloitetaan. Kuvaesitys etenee automaattisesti Kuvaesityksen asetukset -valikon asetusten mukaisesti. Seuraava/ Pikakelaus eteenpäin- tai Edellinen/Kelaus taaksepäin -painikkeella voit siirtyä seuraavaan tai edelliseen valokuvaan käsin.

#### iPod photon liittäminen televisioon:

Televisiossa on oltava RCA-video- ja audioliitännät tai S-video-liitäntä.

1 Kytke tuotteen mukana toimitettu iPod photon AV-kaapeli iPod photon kuulokeporttiin.

Voit myös kytkeä iPod photon AV-kaapelin iPod photo Dock -telakan Linja ulos -porttiin ja asettaa iPod photon telakkaan. iPod photo Dock -telakan käyttö on pakollista. Toiset iPod Dock -telakat eivät toimi.

*Tärkeää:* Käytä RCA-kaapelita, jotka on tehty erityisesti iPod photoa varten. Muut samanlaiset kaapelit eivät toimi.

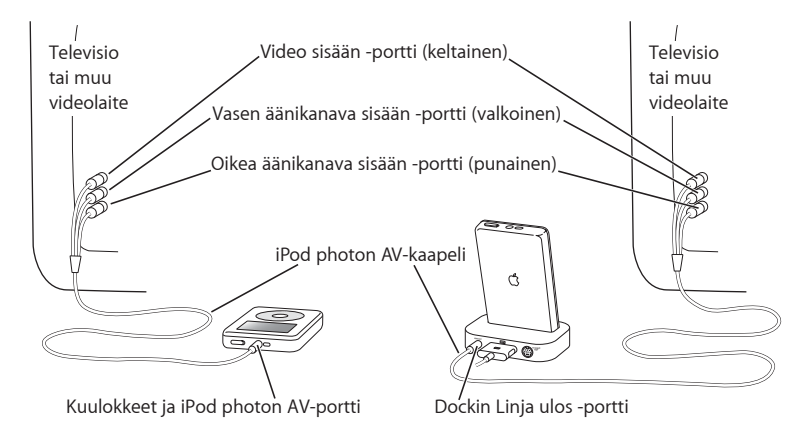

2 Kytke video- ja audioliittimet television liitäntöihin kuvan mukaisesti:

#### iPod photon kytkeminen käyttämällä S-video-liitäntää:

Jos haluat, että kuvat näkyvät erittäin tarkkoina, voit kytkeä iPod photon myös televisioon, videonauhuriin tai muuhun S-video-liitännällä varustettuun laitteeseen käyttämällä S-video-kaapelia ja iPod photo Dock -telakkaa. Voit ostaa äänija S-videokaapeleita osoitteesta www.apple.com/finlandstore.

Jos haluat kuunnella musiikkia kuvaesityksen aikana, äänikaapeli on kytkettävä iPod photo Dock -telakan Linja ulos -porttiin ja television tai vastaanottimen audiotuloliitäntään.

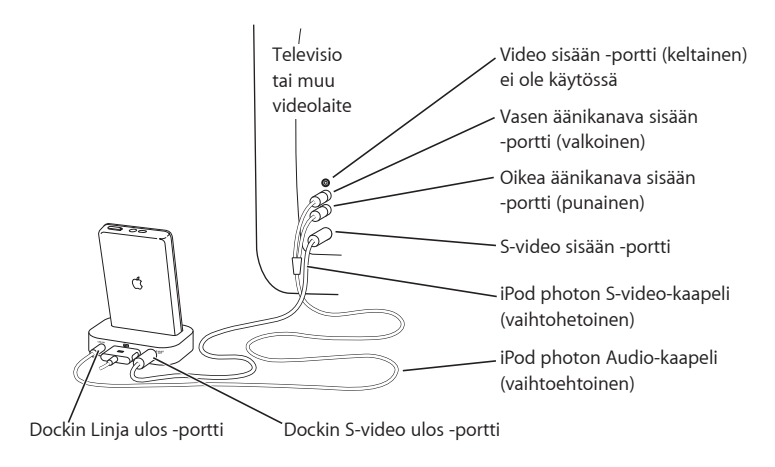

#### Kuvaesityksen katseleminen televisiosta:

- 1 Kytke iPod photo televisioon edellä olevan kuvan mukaisesti.
- 2 Avaa televisio ja aseta se näyttämään niistä tuloliitännöistä, joihin iPod photo on kytkettynä. Lisätietoja saat television mukana tulleista ohjeista.
- 3 Valitse iPod photossa mikä tahansa valokuva tai albumi ja paina Toisto-painiketta. Tai valitse mikä tahansa täystarkkuusvalokuva ja paina valintapainiketta. Voit keskeyttää musiikin ja kuvaesityksen painamalla Toisto/Tauko-painiketta. Jos olet valinnut soittolistan kohdassa Valokuvat > Kuvaesityksen asetukset > Musiikki, soittolistan toisto alkaa automaattisesti, kun kuvaesitys aloitetaan. Valokuvat tulevat automaattisesti televisioruutuun ja kuvaesitys etenee Kuvaesityksen asetukset -valikon asetusten mukaisesti. Seuraava/Pikakelaus eteenpäin- tai Edellinen/Kelaus taaksepäin painikkeella voit siirtyä seuraavaan tai edelliseen valokuvaan käsin.

## Digitaalivalokuvien tallentaminen muistikortinlukijasta

Huomaa: Käyttämällä valinnaista iPod photo -yhteensopivaa muistikortinlukijaa (jonka voi ostaa osoitteesta www.apple.com/finlandstore) ja tavallista digitaalikameraa ja muistikorttia, voit tallentaa valokuvia iPod photoon, poistaa ne sitten muistikortilta ja ottaa lisää kuvia. Myöhemmin voit sitten siirtää valokuvat iPod photosta tietokoneeseen käyttämällä vakiodigitaalivalokuvaussovellusta (kuten esimerkiksi iPhotoa Macintosh-tietokoneessa). Et voi katsella valokuvia, jotka on siirretty muistikortinlukijasta suoraan iPod photoon. Jos haluat katsella tällaisia valokuvia iPod photossa, valokuvat on ensin siirrettävä tietokoneeseen ja tuotava ne sitten iPod photoon käyttämällä iTunesia.

#### Valokuvien tallentaminen valinnaisesta muistikortinlukijasta iPod photoon:

- 1 Aseta muistikortti muistikortinlukijaan ja kytke muistikortinlukija iPod photon telakkaliitäntään.
- 2 Valitse Tuo.

Valokuvat näkyvät iPod photossa rullanumeron mukaisessa järjestyksessä.

Huomaa: Jotkin digitaalivalokuvien tallennuslaitteet saattavat toimia eri tavalla. Katso lisätietoja laitteen mukana tulleista ohjeista.

#### iPod photossa tallennettuna olevien valokuvien tietojen katseleminen:

 Valitse Valokuvat > Valokuvan tuonti ja valitse rullanumero. Median tyyppi, valokuvien määrä ja rullan koko näkyvät. Et voi katsella valokuvia iPod photossa.

Huomaa: Valokuvan tuonti -valikkoa ei näy, ennen kuin liität muistikortinlukijan.

#### Valokuvien poistaminen muistikortista:

- 1 Tuo valokuvat kortilta (katso edellä).
- 2 Valitse Tyhjennä kortti. Kaikki valokuvat poistetaan muistikortista.

#### Valokuvien siirtäminen tietokoneeseen:

 Kytke iPod photo tietokoneeseen ja avaa sovellus, jota käytät valokuvien siirtämiseen digitaalikamerasta. Lisätietoja saat ohjelman mukana tulleesta dokumentaatiosta. Jos käytössäsi on Macintosh, voit siirtää valokuvia käyttämällä iPhotoa tai Kuvansiirtäjää. Huomaa: Valokuvat on tallennettu iPod photon DCIM (digital camera images) kansioon. Voit myös siirtää kuvia tietokoneeseen avaamalla tämän kansion ja vetämällä kuvatiedostot työpöydälle. iPod photo on asetettava sellaiseksi, että sitä voidaan käyttää kovalevynä.

Lisätietoja iPod photo -yhteensopivasta muistikortinlukijasta on lukijan mukana toimitetuissa ohjeissa.

## iPod photon asetusten muuttaminen

iPod photon asetuksia voidaan muuttaa suoraan Asetukset-valikossa.

#### iPod photon asettaminen sekoittamaan kappaleita

Voit asettaa iPod photon sekoittamaan (eli toistamaan) kappaleet tai albumit satunnaisessa järjestyksessä.

#### Kaikkien kappaleiden sekoittaminen ja toiston aloitus:

Valitse Sekoitus iPod photon päävalikosta.

iPod photo alkaa toistaa kappaleita koko musiikkikirjastostasi satunnaisessa järjestyksessä niin, että se ohittaa äänikirjat.

## Voit asettaa iPod photon sekoittamaan kappaleita tai albumeja aina kappaleita toistettaessa seuraavasti:

- 1 Valitse iPod photon päävalikosta Asetukset.
- 2 Aseta sitten Sekoitus kohdistumaan joko kappaleisiin tai albumeihin.

Kun iPod photo asetetaan sekoittamaan kappaleita valitsemalla Asetukset > Sekoitus, iPod photo sekoittaa siinä listassa (esimerkiksi albumissa tai soittolistassa) olevia kappaleita, josta kappaleita parhaillaan toistetaan.

Kun iPod photo asetetaan sekoittamaan albumeita, se toistaa kaikki albumin kappaleet järjestyksessä ja valitsee sitten listasta satunnaisesti toisen albumin ja toistaa sen kappaleet järjestyksessä.

## iPod photon asettaminen toistamaan kappaleita

Voit asettaa iPod photon toistamaan kappaleen kerta toisensa jälkeen tai voit asettaa sen toistamaan joitain kappaleita. iPod photo toistaa kappaleet siitä listasta, josta kappaleita toistetaan parhaillaan.

#### iPod photo asetetaan toistamaan kappaleita seuraavasti:

- Valitse iPod photon päävalikosta Asetukset.
  - Kun haluat toistaa jatkuvasti kaikki luettelossa olevat kappaleet, valitse Toisto Kaikki.
  - Jos haluat toistaa yhtä kappaletta, aseta Toisto-kohdan arvoksi Yksi.

## Klikkauspyörän äänen asettaminen

Kun selaat valikkokohteita, voit kuulla äänen iPod photon sisäisestä kaiuttimesta. Tämä osoittaa, että klikkauspyörä toimii. Voit asettaa klikkauspyörän äänen kuulumaan kuulokkeista tai laittaa sen pois päältä.

#### Klikkauspyörän ääni asetetaan kuulumaan iPod photossa seuraavasti:

- Valitse iPod photon päävalikosta Asetukset.
  - Jos haluat asettaa klikkauspyörän äänen kuulumaan kuulokkeista, valitse Selausäänikohdasta Kuulokkeet.
  - Jos haluat asettaa klikkauspyörän äänen pois päältä, valitse Selausääni-kohdasta Pois.

- Jos haluat asettaa klikkauspyörän kuulumaan iPod photon sisäisen kaiuttimen kautta, valitse Selausääni-kohdasta Kaiutin.
- Jos haluat asettaa klikkauspyörän kuulumaan sekä iPod photon sisäisen kaiuttimen että kuulokkeiden kautta, valitse Selausääni-kohdasta Molemmat.

## Kappaleiden asetus toistumaan samalla äänenvoimakkuudella

iTunes voi automaattisesti säätää kappaleiden äänenvoimakkuutta niin, että ne toistuvat kaikki samalla äänenvoimakkuudella. iPod photo voidaan asettaa käyttämään iTunesin äänenvoimakkuuden asetuksia.

#### iTunesin asettaminen toistamaan kaikki kappaleet samalla äänenvoimakkuudella:

- 1 Valitse iTunesissa iTunes > Asetukset, jos käytät Macia, tai Muokkaa > Asetukset, jos käytät Windows PC:tä.
- 2 Osoita Esitys ja valitse Äänenvoimakkuuden tasaus.

## iPod photo asetetaan käyttämään iTunesin äänenvoimakkuuden asetuksia seuraavasti:

Valitse Asetukset > Voimakkuuden tasaus (Voimakk. tas.).

Jos voimakkuuden tasausta ei ole aktivoitu iTunesissa, sen päälle asettamisella iPod photossa ei ole mitään vaikutusta.

#### Taajuuskorjaimen käyttö

Voit muuttaa iPod photon äänen vastaamaan tiettyä musiikkilajia tai -tyyliä käyttämällä taajuuskorjaimen esiasetuksia. Esimerkiksi rock-musiikki kuulostaa paremmalta, kun valitset taajuuskorjaimesta Rock-esiasetuksen.

Valitse Asetukset > EQ ja sopiva esiasetus.

Jos olet asettanut taajuuskorjaimen esiasetuksen jollekin kappaleelle iTunesissa ja iPod photon taajuuskorjausasetus ei ole käytössä, kappale toistetaan käyttämällä iTunes-asetusta. Katso lisätietoja iTunes ja Music Store -ohjeista.

## Taustavalon ajastuksen asettaminen

Voit asettaa taustavalon palamaan tietyn ajan painikkeen painamisen tai klikkauspyörän käyttämisen jälkeen.

Valitse Asetukset > Taustavalon ajastus ja haluamasi aika.

Vaikka et asettaisikaan taustavalon ajastusta, voit kytkeä taustavalon päälle milloin tahansa pitämällä iPod photon Valikko-painiketta painettuna tai valitsemalla päävalikosta kohdan Taustavalo. Taustavalo sammuu muutaman sekunnin kuluttua.

## Päävalikon kohteiden lisääminen ja poistaminen

Voit lisätä usein käytettyjä kohteita iPod photon päävalikkoon. Voit esimerkiksi lisätä Kappaleet-kohteen päävalikkoon, jolloin sinun ei tarvitse ensin valita Musiikki-kohtaa.

#### Päävalikon kohteiden lisääminen ja poistaminen:

Valitse Asetukset > Päävalikko.

## Päiväyksen ja ajan asettaminen ja näyttäminen

#### Päiväyksen ja ajan asettaminen:

Valitse Asetukset > Päiväys ja aika.

#### Päiväyksen ja ajan katsominen:

Valitse Ekstrat > Kello.

#### iPod photo asetetaan näyttämään aika otsikkopalkissa seuraavasti:

Valitse Asetukset > Päiväys ja aika.

Jos asetat iPod photon näyttämään ajan otsikkopalkissa, voit nähdä ajan missä tahansa iPod photon valikkonäkymässä.

## Kielen asettaminen

iPod photo voidaan asettaa käyttämään eri kieliä.

Valitse Asetukset > Kieli ja haluamasi kieli.

## iPod photon lisäominaisuuksien käyttö

## iPod photon käyttö ulkoisena kovalevynä

iPod photoa voidaan käyttää kovalevynä datatiedostojen tallentamista ja siirtämistä varten.

#### iPod photo otetaan käyttöön kovalevynä seuraavasti:

1 Valitse iPod photo iTunesin Lähde-luettelosta ja napsauta Valinnat-painiketta.

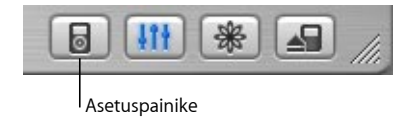

2 Valitse Yleinen ja sitten "Salli levyn käyttö".

Kun iPod photoa käytetään kovalevynä, iPod photon levysymboli tulee näkyviin Macin työpöydälle tai seuraavana mahdollisena asemakirjaimena Windows PC:n tiedostonhallintaan.

*Huomaa*: iPod photoa voidaan käyttää kovalevynä myös, jos valitaan Musiikki ja sitten Asetukset-ikkunassa "Käsittele kappaleita ja soittolistoja käsin".

*Huomaa:* Musiikkitiedostojen siirto iPod photoon edellyttää iTunesin käyttöä. iTunesin kautta siirretyt kappaleet eivät tule näkyviin iPod photossa Macintosh Finderissa tai Windowsin Resurssienhallinnassa. Samoin jos kopioit musiikkitiedostoja iPod photoon Macintosh Finderissa tai Windowsin Resurssienhallinnassa, et voi toistaa niitä iPod photolla.

## iTunesin automaattisen käynnistymisen estäminen

Jos käytät iPod photoa ensisijaisesti kovalevynä, haluat ehkä estää iTunesia käynnistymästä automaattisesti, kun kytket iPod photon tietokoneeseen.

## iTunesin automaattinen avautuminen iPod photon tietokoneeseen kytkemisen yhteydessä estetään seuraavasti:

- 1 Valitse iPod photo iTunesin Lähde-luettelosta ja napsauta Valinnat-painiketta.
- 2 Valitse Yleinen ja poista valinta kohdasta "Avaa iTunes kytkettäessä".

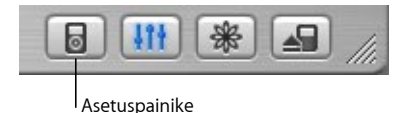

## Nukkumisajastuksen asettaminen

iPod photo voidaan asettaa kytkeytymään automaattisesti pois päältä musiikin toistamisen tai kuvaesityksen jälkeen tietyn ajanjakson kuluttua.

Valitse Ekstrat > Kello > Nukkumisajastus ja sopiva aika.

Kun asetat nukkumisajastuksen, iPod photon Toistettava-ikkunassa näkyvät kellosymboli ja minuuttimäärä, jonka kuluttua iPod photo sulkeutuu.

## Hälytyksen asettaminen

iPod photoa voidaan käyttää herätyskellona.

#### Hälytyksen asettaminen:

- 1 Valitse Ekstrat > Kello > Herätyskello.
- 2 Aseta Hälytys Päällä-tilaan.
- 3 Valitse ääni.

Jos valitset merkkiäänen, hälytys kuuluu sisäisen kaiuttimen kautta. Jos valitset soittolistan, iPod photo on liitettävä kaiuttimiin tai kuulokkeisiin, jotta hälytys kuuluu.

# Osoitteiden, puhelinnumeroiden, kalenteritapahtumien ja tehtäväluetteloiden tuominen

iPod photoon voidaan tallentaa yhteystietoja, kalenteritapahtumia ja tehtäväluetteloja, joita voidaan katsella liikkeellä oltaessa.

Jos käytössäsi on Mac ja iSync, se käy helposti yhdellä painikkeen osoituksella.

Tietojen synkronointi iSyncin avulla edellyttää Mac OS X -versiota 10.2.8 tai uudempaa, iSync-versiota 1.1 tai uudempaa ja iCal-versiota 1.0.1 tai uudempaa.

#### Kaikkien tietojen tuominen Macin ja iSyncin avulla:

- 1 Liitä iPod photo tietokoneeseen.
- 2 Avaa iSync ja valitse Laitteet > Lisää laite. Sinun tarvitsee tehdä tämä vaihe vain silloin, kun käytät iSyncia iPod photon kanssa ensimmäisen kerran.
- 3 Valitse iPod photo ja osoita kohtaa Synkronoi nyt.

iSync siirtää tiedot iCal-ohjelmasta ja Mac OS X:n Osoitekirjasta iPod photoon.

Kun haluat synkronoida iPod photon seuraavan kerran, riittää, että avaat iSyncin ja osoitat kohtaa Synkronoi nyt. Voit myös asettaa iPod photon synkronoimaan tiedot automaattisesti, kun kytket laitteen tietokoneeseen.

*Huomaa*: iSync siirtää tiedot tietokoneesta iPod photoon. iSyncin avulla ei voida siirtää tietoja iPod photosta tietokoneeseen.

Jos käytät Windowsia tai et halua käyttää tuontiin iSyncia, voit siirtää tiedot iPod photoon käsin. iPod photon käyttö kovalevynä on oltava sallittu (lisätietoja kohdassa "iPod photon käyttö ulkoisena kovalevynä" alkaen sivulla 49).

#### Yhteystietojen tuonti käsin:

- 1 Kytke iPod photo ja avaa haluamasi sähköposti- tai yhteystietosovellus. Yhteystietojen tuonti onnistuu mm. Palm Desktopista, Microsoft Outlookista, Microsoft Entouragesta ja Eudorasta.
- 2 Vedä yhteystiedot sovelluksen osoitekirjasta iPod photon Contacts-kansioon.

#### Tapaamisten ja muiden kalenteritietojen tuonti käsin:

- 1 Vie kalenteritiedot mistä tahansa kalenteriohjelmasta, joka tukee normaaleja iCalendar- (tiedostopääte .ics) tai vCal-muotoja (tiedostopääte .vcs).
- 2 Vedä tiedostot iPod photon Calendars-kansioon.

Huomaa: Voit siirtää tehtäväluetteloja iPod photoon vain käyttämällä iSyncja iCal-ohjelmia.

#### Yhteystietojen katseleminen iPod photossa:

Valitse Ekstrat > Yhteystiedot.

#### Kalenteritapahtumien katseleminen:

Valitse Ekstrat > Kalenteri.

#### Tehtäväluetteloiden katseleminen:

Valitse Ekstrat > Kalenteri > Tehtäväluettelo.

## Muistiinpanojen ja muiden tietojen tallennus ja lukeminen

Voit käyttää iPod photoa muistiinpanojen tallentamiseen ja lukemiseen. iPod photon käyttö kovalevynä on oltava sallittu (lisätietoja sivulla 49).

- 1 Tallenna dokumentti missä tahansa tekstinkäsittelyohjelmassa tekstitiedostona (.txt).
- 2 Sijoita tiedosto iPod photon Muistiinpanot-kansioon.

#### Muistiinpanojen lukeminen:

Valitse Ekstrat > Muistiinpanot.

## Äänimuistiinpanojen tekeminen

Voit nauhoittaa äänimuistioita käyttämällä valinnaista iPod photo -yhteensopivaa mikrofonia (jonka voi ostaa osoitteesta www.apple.com/finlandstore). Voit tallentaa äänimuistiot iPod photoon ja siirtää ne tietokoneeseen.

#### Muistiinpanojen tallentaminen:

- 1 Kytke mikrofoni iPod photon kuulokeliitäntään ja aloita nauhoitus valitsemalla Nauhoita.
- 2 Pidä mikrofonia lähellä suutasi ja puhu. Jos haluat keskeyttää nauhoituksen, valitse Keskeytä.
- 3 Kun nauhoitus on valmis, valitse Pysäytä ja tallenna. Äänite tallennetaan ja luetteloidaan äänityspäiväyksen ja -ajan mukaan.

#### Äänitteen toistaminen:

Valitse Ekstrat > Äänimuistiot ja valitse äänite.

Huomaa: Äänimuistiot-valikkoa ei näy, ennen kuin liität mikrofonin.

#### Äänimuistioiden siirtäminen tietokoneeseen:

Äänimuistiot tallentuvat iPod photon Nauhoitukset-kansioon WAV-tiedostomuotoisina. Jos sallit iPod photon käytön kovalevynä, voit kopioida äänimuistioita vetämällä niitä kansiosta.

Jos iPod photo on asetettu siirtämään kappaleet automaattisesti (katso sivulla 30) ja nauhoitat äänimuistioita, äänimuistiot siirtyvät automaattisesti iTunesin soittolistaan, kun iPod photo kytketään tietokoneeseen. Näet uuden Äänimuistiot-soittolistan iTunesin lähdeluettelossa.

## Pelien pelaaminen

iPod photossa on monia pelejä.

#### Pelien pelaaminen:

• Valitse Ekstrat > Pelit ja valitse jokin peli.

## iPod photon akun lataus

iPod photossa on sisäinen akku, jota ei voida irrottaa. Jos iPod photoa ei käytetä vähään aikaan, akku on ehkä ladattava uudestaan.

iPod photon akku latautuu 80-prosenttisesti noin kolmessa tunnissa ja kokonaan noin viidessä tunnissa. Jos iPod photo ladataan samalla, kun siirretään tiedostoja, toistetaan musiikkia tai katsellaan kuvaesitystä, lataaminen saattaa kestää kauemmin.

#### iPod photon akku voidaan ladata kahdella eri tavalla:

- Jos sinulla on Mac, voit ladata iPod photon kytkemällä sen tietokoneeseen.
   Jos käytössäsi on Windows PC, voit ladata iPod photon useimmissa tapauksissa kytkemällä sen tietokoneeseen.
- Voit ladata iPod photon myös kytkemällä sen virtalähteeseen ja toimivaan pistorasiaan.

#### Akun lataaminen tietokoneen avulla:

 Kytke iPod photo tietokoneen 6-nastaiseen FireWire-porttiin tai suuritehoiseen USB 2.0 - porttiin käyttämällä asianmukaista kaapelia. Tietokoneen on oltava päällä, eikä se saa olla lepotilassa (jotkin Macintosh-mallit voivat olla lepotilassa samalla, kun akkua ladataan).

Huomaa: Kun kappaleita, valokuvia tai tiedostoja siirretään käyttämällä USB 2.0 -porttia, iPod photon akun lataus vähenee. Jos kappaleita tai tiedostoja siirretään, kun iPod photossa ei ole riittävästi latausta, siirto voi jäädä epätäydelliseksi ja siirrettäviä tietoja voi puuttua. Tämä saattaa edellyttää palautustoiminnon käyttöä (katso sivulla 67). Ennen kappaleiden tai tiedostojen siirtoa iPod photo kannattaa ladata käyttämällä iPodin virtalähdettä.

Jos iPod photon näytön oikean yläkulman akkusymbolissa on salaman kuva, akku latautuu. Jos siinä on pistokkeen kuva, akku on täysin ladattu.

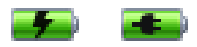

Jollei salaman eikä pistokkeen kuvaa näy, akku on ladattava käyttämällä iPodin virtalähdettä.

#### Akun lataaminen iPod Power Adapter -virtalähteen avulla:

- 1 Kytke virtapistokesovitin virtalähteeseen (se saattaa jo olla liitettynä).
- 2 Kytke iPod Dock Connector FireWire -kaapelin toinen pää virtalähteeseen ja toinen pää iPod photoon.
- 3 Kytke virtalähde toimivaan pistorasiaan.

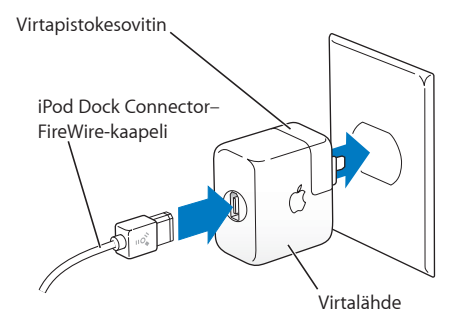

*Varoitus* Varmista, että virtalähde on koottu oikein, ennen kuin kytket sen pistorasiaan.

## Akun tilat

Kun iPod photo ei ole kytkettynä virtalähteessä, iPod photon näytön oikeassa yläkulmassa va akkusymboli osoittaa, miten paljon latausta on jäljellä.

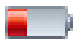

Akusta on ladattuna alle 20 %

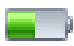

Puoliksi latautunut akku

Jos iPod photo on kytketty virtalähteeseen, akkusymboli muuttuu ja osoittaa, että akku latautuu tai että se on täysin ladattu

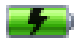

Latautuva akku

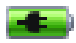

Täysin latautunut akku

Voit irrottaa iPod photon ja käyttää sitä, ennen kuin se on täysin latautunut.

*Huomaa*: Ladattavien akkujen latauskertojen määrä on rajattu, ja ne voidaan joutua lopulta vaihtamaan uusiin. Akun käyttöaika ja latauskertojen määrä vaihtelevat käytön ja asetusten mukaan. Lisätietoja saat osoitteesta www.apple.com/fi/batteries.

## iPod photon lisävarusteet

iPod photon mukana toimitetaan joitakin lisävarusteita ja muita myydään osoitteessa www.apple.com/finlandstore.

### iPod Remote -kaukosäädin (myydään erikseen)

Jos haluat käyttää iPod Remote -kaukosäädintä, liitä se iPod Remote -porttiin ja liitä sitten Apple Earphones -kuulokkeet (tai muut kuulokkeet) kaukosäätimeen. Käytä kaukosäätimen painikkeita aivan samoin kuin iPod photon painikkeita.

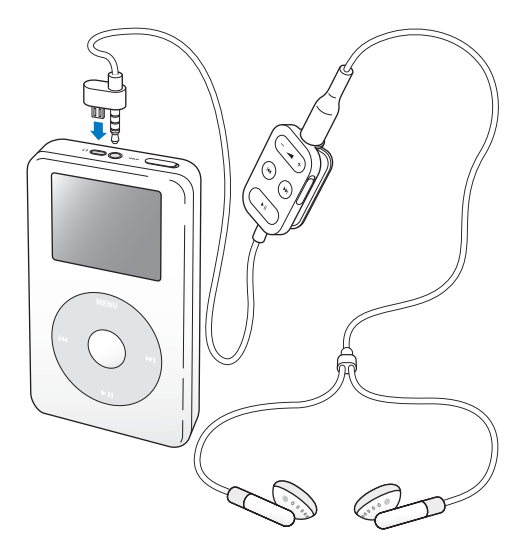

Käytä kaukosäätimen lukituskytkintä kaukosäätimen painikkeiden lukitsemiseen. iPod photon lukituskytkin ja iPod Remote -kaukosäätimen lukituskytkin eivät vaikuta toisiinsa.

Huomaa: Kuvaesitysten aikana voit säätää äänenvoimakkuutta kaukosäätimellä, mutta et voi sen avulla siirtyä seuraavaan tai edelliseen valokuvaan.

## Apple Earphones -kuulokkeet

iPod photon mukana toimitetaan laadukkaat nappikuulokkeet.

#### Nappikuulokkeiden käyttö:

 Liitä kuulokkeet kuulokeporttiin ja aseta sitten nappikuuloke korvaasi kuvassa osoitetulla tavalla.

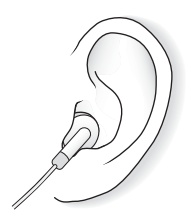

Varoitus Kuulokkeiden tai nappikuulokkeiden käyttäminen kovalla äänenvoimakkuudella saattaa aiheuttaa pysyviä kuulovaurioita. Ajan kuluessa voit sopeutua korkeampaan äänenvoimakkuuteen niin, että se kuulostaa normaalilta vaikka saattaakin vahingoittaa kuuloasi. Säädä iPod photon äänenvoimakkuus turvalliselle tasolle, ennen kuin niin pääsee käymään. Jos korvasi soivat, vähennä äänenvoimakkuutta tai keskeytä iPod photon käyttö.

#### Lisävarusteet

Kun haluat hankkia iPod photon lisävarusteita, vieraile osoitteessa www.apple.com/finlandstore.

Saatavilla on mm. seuraavia lisävarusteita:

- iPod photo Dock -telakka
- iPod In-Ear Headphones -kuulokkeet
- iPod Dock Connector-FireWire -kaapeli
- iPod Audio Cable -äänikaapeli
- iPod photo AV Cable -kaapeli
- iPod Remote -säädin + Earphones -kuulokkeet
- iPod Power Adapter -virtalähde
- iPod-kantokotelot
- World Travel Adapter Kit -pakkaus
- Muiden valmistajien lisälaitteita, kuten kaiuttimia, kuulokkeita, mikrofoneja, muistikortinlukijoita, vara-akkuja, autostereosovittimia ja virtalähteitä ja muuta

# Vinkkejä ja vianetsintää

## Useimmat iPod photoon liittyvät ongelmat voidaan ratkaista nopeasti noudattamalla tässä kappaleessa annettuja neuvoja.

### iPod photon nollaus

Suurin osa iPod photoon liittyvistä ongelmista voidaan ratkaista nollaamalla laite.

#### iPod photo nollataan seuraavasti:

- 1 Kytke iPod photo pistorasiaan iPod Power Adapter -virtalähdettä käyttäen.
- 2 Aseta lukituskytkin päälle ja pois päältä (laita lukitus päälle ja sitten pois päältä).
- 3 Paina ja pidä valinta- ja Menu-painikkeita painettuina vähintään 6 sekuntia, kunnes Apple-logo tulee näkyviin.

## Jos iPod photo ei käynnisty tai reagoi

- Varmista, että lukituskytkin on pois päältä.
- Jos käytössäsi on iPod Remote -kaukosäädin, varmista, että säätimen lukituskytkin on pois päältä.
- Jos tämä ei auta, kytke iPod photo iPod Power Adapter -virtalähteeseen ja virtalähde toimivaan sähköpistorasiaan. iPod photon akku saattaa tarvita lataamista.
- Jos tämä ei auta, iPod photo on ehkä nollattava (katso edellä).

 Jos tämä ei auta, iPod photon ohjelmisto on ehkä palautettava. Lisätietoja on osiossa "iPod photon ohjelmiston päivitys ja palautus" alkaen sivulla 67.

## Jos haluat irrottaa iPod photon, mutta näytöllä lukee "Älä irrota"

- Jos iPod photo siirtää musiikkia, odota siirron valmistumista.
- Valitse iPod photo iTunesin lähdeluettelosta ja käytä poistopainiketta.
- Jos iPod photo katoaa iTunesin lähdeluettelosta, mutta iPod photon näytössä on edelleenkin Älä irrota -viesti, voit jatkaa ja irrottaa iPod photon.
- Jos iPod photo ei katoa iTunesin lähdeluettelosta, vedä työpöydällä oleva iPod photon symboli roskakoriin (jos käytät Macia) tai napsauta ilmaisinalueen laitteenpoistokuvaketta ja valitse iPod photo (jos käytät Windows PC:tä). Jos näet edelleen "Älä irrota" -viestin, käynnistä tietokone uudelleen ja poista iPod photo uudelleen.

## iPod photo ei toista musiikkia

- Varmista, että lukituskytkin on pois päältä.
- Jos käytössäsi on iPod Remote -kaukosäädin, varmista, että säätimen lukituskytkin on pois päältä.
- Varmista, että kuulokkeiden liitin on kunnolla paikallaan.
- Varmista, että äänenvoimakkuus on säädetty oikein.
- Jos musiikkia ei vieläkään kuulu, paina Toisto/Tauko-painiketta. iPod photo saattaa olla taukotilassa.
- Varmista, että käytät iTunes 4.7 -ohjelmistoa (iPod-CD:llä) tai sitä uudempaa versiota. Kappaleita, jotka on ostettu iTunes Music Storesta käyttämällä iTunesin aikaisempia versioita, voidaan toistaa iPod photossa vasta, kun iTunes päivitetään ja kappaleet siirretään.

- Jos käytät iPod photo Dock -telakkaa, varmista, että iPod photo on tukevasti Dock-telakassa ja että kaikki kaapelit on kytketty oikein.
- Jos käytät Dockin linja ulos -porttia, varmista, että ulkoiset kaiuttimet tai stereolaitteet on kytketty päälle ja että ne toimivat kunnolla.

## Jos mitään ei tapahdu, kun iPod photo liitetään tietokoneeseen

- Varmista, että olet asentanut iPod-CD:llä olevan ohjelmiston.
- Varmista, että sinulla on tarvittava laitteisto ja ohjelmisto. Lisätietoja on osiossa "Esivalmistelut" alkaen sivulla 5.
- iPod photo on ehkä nollattava (katso sivulla 61).
- Tarkista kaapelikytkennät. Irrota kaapeli molemmista päistä ja varmista, ettei FireWiretai USB-porteissa ole vieraita esineitä. Kiinnitä kaapeli sitten tiukasti takaisin iPodiin. Käytä vain Applen iPod photo -kaapeleita. Varmista, että kaapelien liittimet ovat oikein päin. Ne voidaan liittää vain yhdellä tavalla.
- Jos kytket iPod photon kannettavaan tietokoneeseen tai sylimikroon käyttämällä iPod Dock Connector - USB 2.0 -kaapelia, kytke tietokone pistorasiaan, ennen kuin kytket iPod photon.
- Jos tämä ei auta, käynnistä tietokone uudelleen.
- Jos tämä ei auta, iPod photon ohjelmisto on ehkä palautettava. Lisätietoja on osiossa "iPod photon ohjelmiston päivitys ja palautus" alkaen sivulla 67.

#### Jos et näe valokuvia televisiossa

- Varmista, että televisio on määritetty sellaiseksi, että se voi näyttää kuvia oikeasta syöttölähteestä (katso lisätietoja television mukana toimitetuista ohjeista).
- Varmista, että kaikki kaapelit on kytketty oikein (katso sivulla 40).

 Jos käytät iPod photo AV -kaapelia, varmista, että sen keltainen pää on kytketty television videoliitäntään.

*Huomaa*: Käytä RCA-kaapeleita, jotka on tehty erityisesti iPod photoa varten. Muut samanlaiset kaapelit eivät toimi.

- Valitse iPod photossa Valokuvat > Kuvaesityksen asetukset ja määritä TV ulos -asetus Päällä ja yritä sitten uudelleen.
- Jos tämä ei toimi, valitse iPod photossa Valokuvat > Kuvaesityksen asetukset ja määritä TV-signaaliksi PAL tai NTSC sen mukaan, minkätyyppinen televisio sinulla on. Kokeile kumpaakin asetusta.

## Jos näet iPod photon näytössä kansion, jossa on huutomerkki

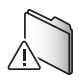

- iPod photo on ehkä nollattava (katso sivulla 61).
- Jos tämä ei auta, iPod photo on ehkä ladattava uudelleen. Kytke iPod photo iPod Power Adapter -virtalähteeseen ja virtalähde toimivaan sähköpistorasiaan. Jos kansio näkyy edelleen, nollaa iPod photo uudelleen.
- Jos tämä ei auta, iPod photo on ehkä päivitettävä tai palautettava uusimman ohjelmiston tasalle. Varmista, että iPod-CD:llä oleva ohjelmisto on asennettu, tai hae uusin ohjelmisto osoitteesta www.apple.com/fi/ipod. Päivitä tai palauta sitten iPod photo -ohjelmisto noudattamalla ohjeita, jotka ovat sivulla 67.

# Jos kappaleiden tai tietojen siirtäminen kestää normaalia kauemmin käytettäessä USB 2.0 -porttia

- Jos siirretään paljon kappaleita tai tietoa käyttämällä USB 2.0 -porttia ja iPod photon akku on ehtymässä, iPod photo siirtyy virransäästötilaan. Siirtonopeudet hidastuvat merkittävästi. Tämä on normaalia.
- Jos haluat siirtää kappaleita ja tietoa nopeammin, voit keskeyttää siirron, irrottaa
  iPod photon ja kytkeä sen pistorasiaan käyttämällä iPod Power Adapter -virtalähdettä.
  Anna iPod photon latautua noin tunnin ajan ja kytke se sitten uudelleen
  tietokoneeseen musiikin siirtoa varten

## iPod photo ei toimi kunnollisesti, kun se kytketään USB-porttiin

- iPod photo on kytkettävä käyttämällä FireWire- tai USB 2.0 -porttia. USB 1.1 ei ole tuettu, ja se on huomattavasti hitaampi kuin FireWire ja USB 2.0. Jos Windows PC:ssä ei ole FireWire- tai USB 2.0 -porttia, voit ostaa Windows-sertifioidun FireWire-kortin tai USB 2.0 -kortin ja asentaa sen. Lisätietoja saat osoitteesta www.apple.com/fi/ipod.
- Jos kytket iPod photon kannettavaan tietokoneeseen tai sylimikroon käyttämällä iPod Dock Connector USB 2.0 -kaapelia, kytke tietokone pistorasiaan, ennen kuin kytket iPod photon.
- Jos käytät Macia tai Windows PC:tä, jossa on 6-nastainen FireWire-portti, kytke iPod photo FireWire-porttiin käyttämällä iPod photon mukana toimitettua FireWire-kaapelia.

#### Jos vahingossa asetat iPod photoon kielen, jota et ymmärrä Voit nollata kielen.

- 1 Paina Menu-painiketta niin monta kertaa, että päävalikko tulee näkyviin.
- 2 Valitse neljäs valikkokohde (Asetukset).
- 3 Valitse viimeinen valikkokohde (Reset All Settings).
- 4 Valitse toinen valikkokohde (Reset) ja haluamasi kieli.

Muutkin iPod photon asetukset, kuten kappaleen uudelleentoisto, nollautuvat.

*Huomaa*: Jos olet lisännyt kohteita iPod photo -päävalikkoon tai poistanut niitä (katso sivulla 48), Asetukset-valikko voi olla eri paikassa.

#### iPod Remote -kaukosäädin ei toimi

- Varmista, että säätimen lukituskytkin on pois päältä.
- Varmista, että kaukosäädin on kytketty kunnollisesti iPod photoon ja että kuulokkeet on kytketty hyvin kaukosäätimeen.

iPod-kaukosäädin on joissakin iPod photon malleissa, ja sen voi ostaa erikseen osoitteesta www.apple.com/finlandstore.

## Jos haluat käyttää iPod photoa Macin ja Windows PC:n kanssa

Jos käytät iPod photoa Macin kanssa ja haluat käyttää sitä Windows PC:n kanssa (tai päinvastoin), iPod photo -ohjelmisto on palautettava toisen tietokoneen kanssa käytettäväksi käyttämällä iPod photon ohjelmiston päivittäjää (katso jäljempänä olevaa kohtaa "iPod photon ohjelmiston päivitys ja palautus"). Kun iPod photon ohjelmisto palautetaan, kaikki tiedot, myös kaikki kappaleet, katoavat iPod photosta. Et voi siirtyä iPod photon Mac-käytöstä sen Windows PC -käyttöön (tai päinvastoin) poistamatta kaikkea iPod photossa olevaa tietoa.

## iPod photon ohjelmiston päivitys ja palautus

Apple päivittää aika ajoin iPod photon ohjelmistoa suorituskyvyn parantamista tai uusien ominaisuuksien lisäämistä varten. iPod photon päivittäminen uusimmalla ohjelmistolla on suositeltavaa.

Voit joko päivittää tai palauttaa iPod photo -ohjelmiston.

- Jos valitset päivityksen, ohjelmisto päivitetään, mutta tämä ei vaikuta asetuksiin tai kappaleisiin.
- Jos valitset palautuksen, iPod photon kaikki tiedot poistetaan, mukaan luettuina kappaleet, tiedostot, teystiedot, valokuvat, kalenteritiedot ja muut tiedot. Kaikki iPod photon asetukset palautetaan alkuperäisiksi.

#### iPod photon päivitys tai palautus uusimmalla ohjelmistolla:

- 1 Hae uusin iPod-päivitys osoitteesta www.apple.com/fi/support/ipod. Päivityksessä on uusin ohjelmisto kaikkia iPodin malleja varten.
- 2 Asenna iPod photo -päivittäjä kaksoisosoittamalla ohjelmiston asennustiedostoa ja noudattamalla näytössä olevia ohjeita.
- 3 Kytke iPod photo tietokoneeseen ja avaa iTunes. iPod-päivittäjäsovellus avautuu. Jos käytät Windows PC:tä ja iPod-päivittäjäsovellus ei avaudu automaattisesti, löydät päivittäjäsovelluksen valitsemalla Käynnistä > Kaikki ohjelmat > iPod.

4 Päivitä tai palauta sitten iPod photo -ohjelmisto noudattamalla näytössä olevia ohjeita. Jos käytät iPod-päivittäjäsovellusta ja se ei tunnista, että iPod photo on kytketty tietokoneeseen, nollaa iPod photo (katso sivulla 61).

Jos haluat palauttaa iPod photon ohjelmiston, mutta sinulla ei ole Internet-yhteyttä, voit käyttää iPod-päivittäjäsovellusta, joka asennettiin tietokoneeseen, kun ohjelmisto asennettiin iPod-CD-levyltä.

## iPod photon ohjelmiston palautus käyttämällä iPod-CD:llä toimitettua iPod-päivittäjäsovellusta:

- Jos käytössä on Mac, löydät iPod-päivittäjäsovelluksen Ohjelmat/Lisäohjelmatkansiosta.
- Jos käytössä on Windows PC, löydät iPod-päivittäjäsovelluksen valitsemalla Käynnistä > Kaikki ohjelmat > iPod.

# Lisätiedot, huolto ja tuki

# Lisätietoja iPod photon käytöstä on iPod-CD:llä, näytössä näkyvissä ohjeissa ja webissä.

## Näytöllä näkyvät ohjeet

- Lisätietoja iTunesin käytöstä saat avaamalla iTunesin ja valitsemalla Ohjeet > iTunes ja Music Store -ohjeet.
- Lisätietoja siitä, miten iPhotoa käytetään (Mac OS X -järjestelmässä) valokuvien ja muiden kuvien tuontiin, muokkaukseen ja hallintaan, saat avaamalla iPhoton ja valitsemalla Ohjeet > iPhoto-ohjeet.
- Lisätietoja iSyncin käytöstä (Mac OS X:ssä) saat avaamalla iSyncin ja valitsemalla Ohjeet > iSync-ohjeet.
- Lisätietoja iCalin käytöstä (Mac OS X:ssä) saat avaamalla iCalin ja valitsemalla Ohjeet > iCal-ohjeet.

## Verkkoresurssit

Uusimmat tiedot iPod photosta saat osoitteesta www.apple.com/fi/ipod.

iPod photon huolto- ja tukitiedot, erilaiset tuotekohtaista tietoa ja palautetta sisältävät keskusteluryhmät ja uusimmat Applen ohjelmistopäivitykset ovat osoitteessa www.apple.com/fi/support/ipod. Voit rekisteröidä iPod photon (jos et rekisteröinyt sitä iPod-CD:llä olevan ohjelmiston asennuksen yhteydessä) osoitteessa www.apple.com/fi/register/.

iTunesin verkko-oppitunnit (saatavissa vain tietyillä alueilla) osoitteessa www.apple.com/fi/support/itunes.

## Laitteen takuuhuolto

Jos tuote näyttää olevan vahingoittunut tai ei toimi kunnolla, noudata tässä oppaassa, näytöllä näkyvissä ohjeissa ja verkossa olevia ohjeita.

Jos tuote ei tämänkään jälkeen toimi, osoitteessa www.apple.com/fi/support annetaan tietoja takuuhuollon tilaamisesta.

### iPod photon sarjanumeron tarkistaminen

Sarjanumero on painetttu iPod photon takapuolelle. Sarjanumeron saat selville myös valitsemalla Asetukset > Tietoja.

# Turvallinen käyttö ja puhdistus

# Tässä osiossa kerrotaan iPod photon turvallisesta käytöstä ja puhdistuksesta.

## Tärkeitä turvallisuusohjeita

Kun teet iPod photon asetuksia ja käytät laitetta, muista seuraavat asiat:

- Lue kaikki asennusohjeet huolellisesti, ennen kuin kytket iPod Power Adapter -virtalähteen pistorasiaan.
- Pidä nämä ohjeet itsesi ja muiden laitteen käyttäjien ulottuvilla.
- Noudata kaikkia iPod photon käyttöä koskevia ohjeita ja varoituksia.

*Varoitus* Sähkölaitteet voivat väärinkäytettyinä olla vaarallisia. Tämän ja vastaavanlaisten tuotteiden käytön pitäisi aina tapahtua aikuisen valvonnassa. Älä päästä lapsia käsiksi sähkölaitteiden sisäosiin äläkä anna lasten käsitellä kaapeleita.

## Suojaudu kuulovaurioilta

Varoitus Kuulokkeiden tai nappikuulokkeiden käyttäminen kovalla äänenvoimakkuudella saattaa aiheuttaa pysyviä kuulovaurioita. Ajan kuluessa voit sopeutua korkeampaan äänenvoimakkuuteen niin, että se kuulostaa normaalilta vaikka saattaakin vahingoittaa kuuloasi. Säädä iPod photon äänenvoimakkuus turvalliselle tasolle, ennen kuin niin pääsee käymään. Jos korvasi soivat, vähennä äänenvoimakkuutta tai keskeytä iPod photon käyttö.

### Älä käytä laitetta autolla ajaessasi

*Tärkeää*: Kuulokkeiden käyttö ajoneuvoa ohjattaessa ei ole suositeltavaa ja saattaa joillakin oikeustoimialueilla olla laitonta. Ole ajaessasi huolellinen ja tarkkaavainen. Keskeytä iPod photon käyttö, jos se häiritsee ajamista tai minkä tahansa tyyppisen ajoneuvon käyttöä tai muuta tarkkaavaisuutta vaativaa toimintaa.

## Liittimet ja portit

Älä koskaan tunge liitintä porttiin väkisin. Jos liitintä on hankala saada porttiin, se on luultavasti vääränlainen. Varmista, että liitin ja portti ovat keskenään yhteensopivat ja että liitin on oikeassa asennossa porttiin nähden.

## Virtalähteen käyttö

- Käytä vain iPod photon mukana toimitettua virtalähdettä. Muiden sähkölaitteiden virtalähteet saattavat näyttää samanlaisilta, mutta ne voivat vahingoittaa iPod photoa.
- Virtalähteen virta voidaan katkaista kokonaan vain irrottamalla virtalähde pistorasiasta.
- Jätä aina virtalähteen ympärille tyhjää tilaa. Älä sijoita virtalähdettä paikkaan, jossa ilma ei pääse kiertämään vapaasti (esim. kirjahyllyyn).
- Kun irrotat tai kytket virtalähteen, pidä kiinni sen reunoista. Varo koskettamasta liittimen metallisia kosketinpintoja.
- Ennen kuin kytket FireWire-kaapelin virtalähteeseen, varmista, ettei virtalähteen FireWire-portissa ole sinne kuulumattomia esineitä.
- iPod photon virtalähde on korkeajännitteinen komponentti, jota ei tulisi avata missään tapauksessa, ei edes iPod photon ollessa pois päältä. Jos virtalähde tarvitsee huoltoa, katso kohta "Lisätiedot, huolto ja tuki" alkaen sivulla 69.
- Älä koskaan työnnä liitintä väkisin virtalähteen FireWire-porttiin. Jos liitintä on hankala saada porttiin, se on luultavasti vääränlainen. Varmista, että liitin ja portti ovat keskenään yhteensopivat ja että liitin on oikeassa asennossa porttiin nähden.

# Tietoa käyttö- ja varastointilämpötiloista

- Käytä iPod photoa ainoastaan paikassa, jonka lämpötila on aina 0 35 °C.
- Säilytä iPod photoa ainoastaan paikassa, jonka lämpötila on aina –20 45 ℃. Älä jätä iPod photoa autoon, sillä pysäköityjen autojen lämpötilat saattavat ylittää nämä rajat.
- iPod photon toistoaika saattaa väliaikaisesti lyhentyä alhaisissa lämpötiloissa.
- Kun käytät iPod photoa tai lataat sen akkua, kotelon pohja saattaa lämmetä. iPod photon kotelon pohja toimii jäähdytyspintana, joka siirtää lämpöä laitteen sisältä viileämpään ulkoilmaan.

# Vältä kosteita paikkoja

*Varoitus* Sähköiskun ja loukkaantumisten välttämiseksi iPod photoa ei saa käyttää vedessä eikä kosteissa paikoissa eikä veden tai kosteiden paikkojen lähellä.

- Pidä iPod photo ja virtalähde etäällä nesteistä ja kosteista paikoista, kuten juomista, pesualtaista, ammeista ja suihkukopeista.
- Suojaa iPod photo ja virtalähde suoralta auringonvalolta ja sateelta tai muulta kosteudelta.
- Varo läikyttämästä ruokaa tai nestettä iPod photon tai sen virtalähteen päälle. Jos näin kuitenkin käy, irrota iPod photo virtalähteestä ennen puhdistamista.

Tällaisessa tapauksessa sinun on ehkä lähetettävä laite Applen huollettavaksi. Lisätietoja on osiossa Katso "Lisätiedot, huolto ja tuki" alkaen sivulla 69.

# Älä yritä korjata laitetta itse

*Varoitus* Älä yritä avata iPod photoa tai virtalähdettä, purkaa niitä tai irrottaa akkua. Voit saada sähköiskun, ja laitteen rajoitettu takuu saattaa raueta. Laitteen sisällä ei ole käyttäjän itse huollettavissa olevia osia.

Jos tarvitset huoltoapua, tutustu osioon "Lisätiedot, huolto ja tuki" alkaen sivulla 69.

## Puhdistus

Noudata näitä yleisohjeita, kun puhdistat iPod photoa ja sen osia ulkopuolelta:

- Varmista, että iPod photo on irti virtalähteestä.
- Käytä pehmeää, kosteaa ja nukkaamatonta kangasta. Varo, ettei iPodin aukkoihin pääse kosteutta.
- Älä käytä puhdistukseen aerosolisuihkeita, liuottimia, alkoholia tai hankausaineita.

### Tietoja laitteen käsittelystä

iPod photo saattaa vahingoittua, jos sitä säilytetään tai käsitellään väärin. Älä pudota iPod photoa, kun käytät sitä tai kuljetat sitä mukanasi.

### **Communications Regulation Information**

#### FCC Compliance Statement

This device complies with part 15 of the FCC rules. Operation is subject to the following two conditions: (1) This device may not cause harmful interference, and (2) this device must accept any interference received, including interference that may cause undesired operation. See instructions if interference to radio or television reception is suspected.

#### Radio and Television Interference

This computer equipment generates, uses, and can radiate radio-frequency energy. If it is not installed and used properly—that is, in strict accordance with Apple's instructions—it may cause interference with radio and television reception.

This equipment has been tested and found to comply with the limits for a Class B digital device in accordance with the specifications in Part 15 of FCC rules. These specifications are designed to provide reasonable protection against such interference in a residential installation. However, there is no guarantee that interference will not occur in a particular installation. You can determine whether your computer system is causing interference by turning it off. If the interference stops, it was probably caused by the computer or one of the peripheral devices.

If your computer system does cause interference to radio or television reception, try to correct the interference by using one or more of the following measures:

- Turn the television or radio antenna until the interference stops.
- Move the computer to one side or the other of the television or radio.
- Move the computer farther away from the television or radio.
- Plug the computer in to an outlet that is on a different circuit from the television or radio. (That is, make certain the computer and the television or radio are on circuits controlled by different circuit breakers or fuses.)

If necessary, consult an Apple-authorized service provider or Apple. See the service and support information that came with your Apple product. Or, consult an experienced radio/television technician for additional suggestions. *Important:* Changes or modifications to this product not authorized by Apple Computer, Inc. could void the EMC compliance and negate your authority to operate the product.

This product was tested for EMC compliance under conditions that included the use of Apple peripheral devices and Apple shielded cables and connectors between system components. It is important that you use Apple peripheral devices and shielded cables and connectors between system components to reduce the possibility of causing interference to radios. television sets, and other electronic devices. You can obtain Apple peripheral devices and the proper shielded cables and connectors through an Apple Authorized Reseller. For non-Apple peripheral devices, contact the manufacturer or dealer for assistance. Responsible party (contact for FCC matters only): Apple Computer, Inc. Product Compliance, 1 Infinite Loop M/S 26-A. Cupertino, CA 95014-2084, 408-974-2000.

#### Industry Canada Statement

This Class B device meets all requirements of the Canadian interference-causing equipment regulations.

Cet appareil numérique de la classe B respecte toutes les exigences du Règlement sur le matériel brouilleur du Canada.

#### VCCI Class B Statement

情報処理装置等電波障害自主規制について

この装置は、情報処理装置等電波障害自主規制協議 会 (VCCI) の基準に基づくクラス B 情報技術装置で す。この装置は家庭環境で使用されることを目的と していますが、この装置がラジオやテレビジョン受 信機に近接して使用されると、受信障害を引き起こ すことがあります。

取扱説明書に従って正しい取扱をしてください。

### Euroopan Yhteisö

Eurooppalaisten direktiivien 72/23/EEC ja 89/336/EEC mukainen.

### Akku

iPod photo sisältää akun. Hävitä iPod photo paikallisten ympäristölakien ja -ohjeiden mukaisesti.

廢電池請回收

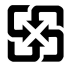

Nederlands: Gebruikte batterijen kunnen worden ingeleverd bij de chemokar of in een speciale batterijcontainer voor klein chemisch afval (kca) worden gedeponeerd.

| <u>~</u>     |  |
|--------------|--|
|              |  |
| × .          |  |
|              |  |
|              |  |
| <i>x</i> ~   |  |
| <b>∖_</b> 6′ |  |
|              |  |

### Apple ja ympäristö

Otamme Applella vastuun toimintojemme ja tuotteidemme ympäristövaikutusten pitämisestä mahdollisimman vähäisinä.

Lisätietoja on osoitteessa www.apple.com/environment/summary.html.

© 2004 Apple Computer, Inc. Kaikki oikeudet pidätetään. Apple, Applen logo, FireWire, iCal, iLife, iPod, iTunes, Mac, Macintosh ja Mac OS ovat Apple Computer Inc:n tavaramerkkejä, jotka on rekisteröity Yhdysvalloissa ja muissa missa.

Finder, FireWire-logo ja iPhoto ovat Apple Computer Inc:n tavaramerkkejä.

Apple Store ja iTunes Music Store ovat Apple Computer Inc:n palvelumerkkejä, jotka on rekisteröity Yhdysvalloissa ja muissa maissa.

www.apple.com/fi/ipod www.apple.com/fi/support/ipod

019-0269